# INSTALACIÓN Y CONFIGURACIÓN DE NETHSERVER PARA LA IMPLEMENTACIÓN Y ADMINISTRACIÓN DE SERVICIOS DE RED

Emerson Acosta Mulato eacostamul@unadvirtual.edu.co Carlos Andrés Tamayo Posso catamayop@unadvirtual.edu.co Juan Camilo Sanchez Cabezas jcsanchezcab@unadvirtual.edu.co Sandra Patricia Caicedo Loaiza spcaicedol@unadvirtual.edu.co Solanlly Mina Garces sminag@unadvirtual.edu.co

**RESUMEN:** El presente articulo tiene como fin la instalación y Configuración de NethServer para la implementación y administración de varios servicios de red utilizados en la actualidad por las organizaciones. Para demostrar las funcionalidades de NethServer se desarrollan varias temáticas entre las cuales se tienen, la Configuración de servicios DHCP server, DNS server, controlador de dominio, proxy server, cortafuegos, File Server, Print Server y VPN. Para la instalación de NethServer y la puesta en funcionamiento de los servicios antes mencionados se utilizan un conjunto de máquinas virtuales de la herramienta de software Oracle VirtualBox con el cual se consigue emular un ambiente virtualizado sin la necesidad de incurrir en la utilización de varios servidores físicos. Los resultados obtenidos durante la realización de este trabajo fueron óptimos, permitiendo evidenciar bajo un ambiente de pruebas cada uno de los servicios implementados satisfactoriamente, con lo que se logra concluir que NethServer es una herramienta muy útil y de fácil implementación para cualquier organización que desee administrar sus servicios de red a un bajo costo.

**PALABRAS CLAVE**: Administración de servicios de red, Implementación, NethServer, Open source.

## 1 INTRODUCCIÓN

Este documento tiene como objetivo desarrollar una serie de temáticas relacionadas con la implementación y la administración de varios servicios de red, por medio de la instalación, Configuración y puesta en funcionamiento de una herramienta opensource denominada NethServer que es una distribución basada en Linux orientada específicamente a actuar como servidor en pequeñas y medianas oficinas [1]. Esta distribución está basada en las populares distribuciones CentOS y Red Hat Enterprise Linux, por lo que la estabilidad y el soporte con actualizaciones se garantiza [1].

El trabajo actual presenta el desarrollo de 5 temáticas las cuales se mencionan a continuación, temática 1 Configuración de servicios DHCP server, DNS server y controlador de dominio, Temática 2 proxy server, Temática 3 cortafuegos, Temática 4 File Server y Print Server, temática 5 VPN. Con la ejecución de este trabajo se busca profundizar en las funcionalidades y bondades de NethServer como una alternativa viable para la implementación de todo tipo de proyectos que involucre la administración de servicios de red dentro de una organización.

### **2** INSTALACIÓN DE NETHSERVER

Se realiza descarga de la imagen ISO de NetServer desde la página oficial <u>https://www.NethServer.org/getting-startedwith-NethServer/</u>, esto se puede observar en la Figura 1.

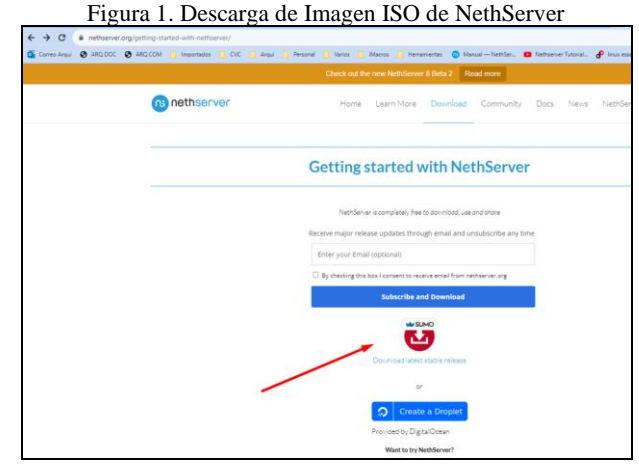

Fuente. Autoría Propia

En la Figura 2 se realiza el proceso de Configuración de los parámetros de la máquina virtual de VirtualBox para la instalación de NethServer, configurando la ubicación de la imagen ISO y las características de asignación de recursos.

Para la instalación de NethServer se utilizó Oracle VM VirtualBox debido a que es el software de virtualización multiplataforma de código abierto más popular del mundo, ya que pueden ejecutar múltiples sistemas operativos en un solo dispositivo. Los equipos de TI y los proveedores de soluciones usan VirtualBox para reducir los costos operativos y acortar el tiempo necesario para implementar aplicaciones de forma segura en entornos locales y en la nube [2]

Figura 2. Resumen de parámetros de Configuración de instalación de NethServer en Máguina Virtual Box

| ••••••••••••••••••••••••••••••••••••                           |
|----------------------------------------------------------------|
| eneral General                                                 |
| Nombre: Nethserver                                             |
| Sistema operativo: Ked Hat (64-bit)                            |
| 1 Sistema                                                      |
| Memoria base: 4096 MB                                          |
| Procesadores: 2                                                |
| Orden de arranque: Disquete, Optica, Disco duro                |
| Actienation Paginacion aniudua, PAE/NA, Paravirtualizacion KVM |
| E Pantalla                                                     |
| Memoria de vídeo: 16 MB                                        |
| Controlador gráfico: VMSVGA                                    |
| Servidor de escritorio remoto: Inhabilitado                    |
| Grabación: Inhabilitado                                        |
| 2 Almacenamiento                                               |
| Controlador: IDE                                               |
| Dispositivo IDE secundario 0: [Unidad óptica] Vacío            |
| Controlador: SATA                                              |
| Puerto SATA 0: Netserevr.vdi (Normal, 20,00 GB)                |
| 抑 Audio                                                        |
| Controlador de anfitrión: Bredeterminado                       |
| Controlador: ICH AC97                                          |
| a nut                                                          |
| e kea                                                          |
| Adaptador 1: Intel PRO/1000 MT Desktop (NAT)                   |
| Adaptador 2: Intel PRO/1000 MT Desktop (Red interna, «VERDE»)  |
|                                                                |

Fuente. Autoría Propia

Se inicia el proceso de instalación y se selecciona instalación interactiva en NethServer lo cual se evidencia en la Figura 3.

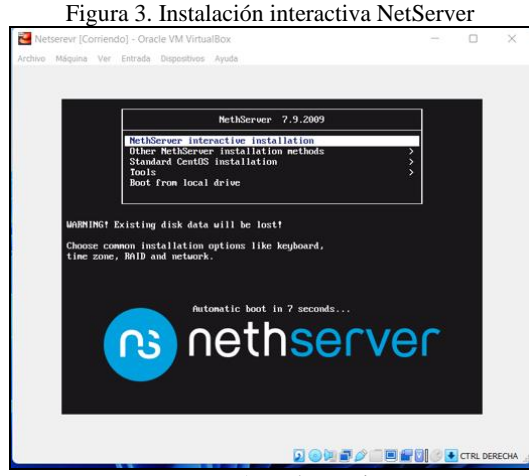

Fuente. Autoría Propia

Se continúa el proceso de instalación con la Configuración de zona horaria, definiendo la ubicación en Américas Bogotá como se muestra en la Figura 4.

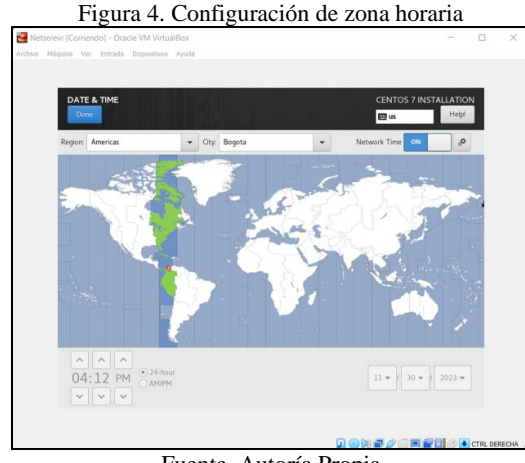

Fuente. Autoría Propia

Se procede a realizar la Configuración de distribución de teclado y se establece el idioma de preferencia para este caso se tomó como base el idioma inglés y se adicionó la distribución español latinoamericano como se visualiza en la Figura 5.

| Figura 5. Configu                                                                         | aración de teclado                                |
|-------------------------------------------------------------------------------------------|---------------------------------------------------|
| 🔁 Netserevr [Corriendo] - Oracle VM VirtualBox                                            | ×                                                 |
| Archivo Máquina Ver Entrada Dispositivos Ayuda                                            |                                                   |
|                                                                                           |                                                   |
| KEYBOARD LAYOUT<br>Done                                                                   | CENTOS 7 INSTALLATION 📾 latam Helpi               |
| Which keyboard layouts would you like to use on this<br>list to select it as the default. | system? You may move any layout to the top of the |
| Spanish: Castilian (Spanish (Latin American))                                             | Test the layout configuration below:              |
| English (US)                                                                              |                                                   |
|                                                                                           | Layout switching not configured.                  |
| + - ^ * 0                                                                                 | Quions.                                           |
|                                                                                           |                                                   |
|                                                                                           |                                                   |

Fuente. Autoría Propia

Se continúa con la configuración de parámetros de red para dos adaptadores que harán parte de la red WAN (zona roja), red LAN (zona verde), adicionalmente se configura el nombre del host y se le da clic en el botón Apply para que tome la Configuración tal como se muestra en la Figura 6.

Para la Configuración de la tarjeta de red WAN se dejó por DHCP y para la tarjeta de red LAN se configuro una IP fija que es lo adecuado en estos casos para que no sea modificada.

| serevr [Corriendo] - Oracle VM VirtualBox                                   |                             |                           | -               |
|-----------------------------------------------------------------------------|-----------------------------|---------------------------|-----------------|
| Máquina Ver Entrada Dispositivos Ayuda                                      |                             |                           |                 |
|                                                                             |                             |                           |                 |
|                                                                             |                             |                           |                 |
| NETWORK & HOST NAME                                                         |                             | CENTOS 7 IN               | STALLATION      |
| Done                                                                        |                             | 🖽 latam                   | Help!           |
|                                                                             |                             |                           |                 |
| Ethernet (enpOs3)<br>Intel Corporation #2540EM Gigabit Ethernet Controllero | Ethernet                    | (enp0s3)                  | ON              |
| Ethernet (enp0s8)                                                           | Connected                   |                           |                 |
| intel Corporation 82540EM Gigabit Ethernet Controller                       | Hardware Address 08:00:27:2 | E:3A:29                   |                 |
|                                                                             | Speed 1000 Mb/s             |                           |                 |
|                                                                             | Subret Mask 255,255,2       | 55.0                      |                 |
|                                                                             | Default Route 10.0.2.2      |                           |                 |
|                                                                             | DNS 190.157.8               | 109 190.157.8.101         |                 |
|                                                                             | 8.8.8                       |                           |                 |
|                                                                             |                             |                           |                 |
|                                                                             |                             |                           |                 |
|                                                                             |                             |                           |                 |
|                                                                             |                             | c                         | onfigure        |
|                                                                             |                             |                           |                 |
| Host name proviseous emersonarosta.com                                      | Annhy                       | Current host name: Jocalh | oct localdomain |
| had have projected and and                                                  | 1444                        |                           |                 |
|                                                                             |                             |                           |                 |
|                                                                             |                             |                           |                 |
|                                                                             |                             |                           |                 |

Fuente. Autoría Propia

Para iniciar el proceso de instalación y copia de archivos después de configurar todas las opciones anteriores se da clic en el botón "Begin Installation" tal como se muestra en la Figura 7.

| <b>D</b> ' <b>d I</b> ' '           | 1 * / 1 */         |                     |
|-------------------------------------|--------------------|---------------------|
| $H_1 \sigma_1 r_2 / I_{11} c_1 c_1$ | v de instalación v | I conta de archivos |
| rigula /. micit                     | uc mistalación v   |                     |
| 0                                   |                    |                     |

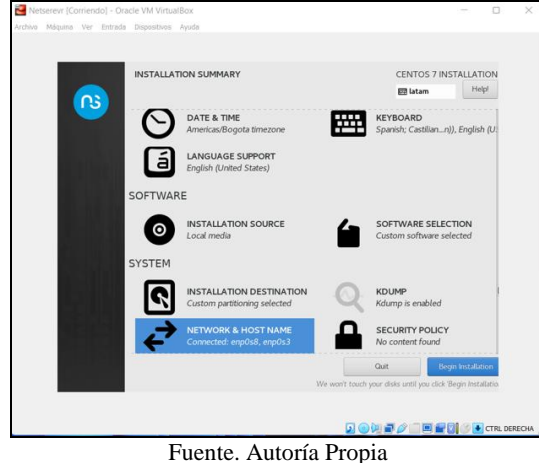

-

En la Figura 8 se muestra el proceso de creación contraseña de root y de un usuario para uso del sistema lo cual es vital para el posterior ingreso al entorno de configuración.

Figura 8. Creación de contraseña de root y usuario de sistema

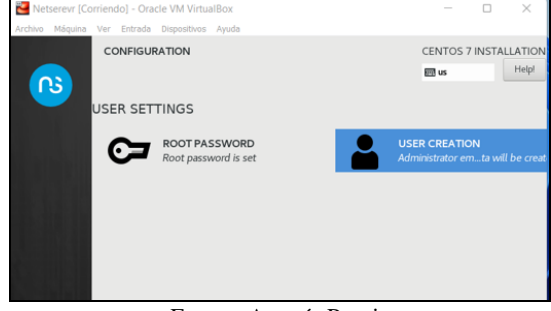

Fuente. Autoría Propia

Se finaliza la instalación y se reinicia el servidor de forma automática permitiendo la visualización de las direcciones IP de conexión de los dos adaptadores de red para acceder al entorno de configuración de NethServer por medio de una consola web, adicional da la opción de iniciar sesión con el usuario root como se puede observar en la Figura 9.

Figura 9. Primer inicio del servidor y visualización de adaptadores y puertos de conexión

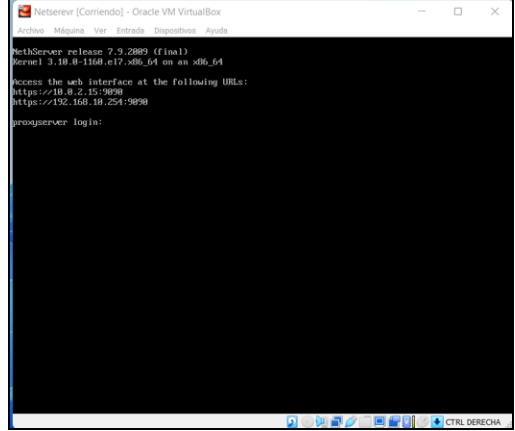

Fuente. Autoría Propia

Se inicia sesión con el usuario root y se realiza actualización del servidor por medio del comando yum update tal como se muestra en la Figura 10.

Figura 10. Inicio de sesión y actualización del servidor NethServer

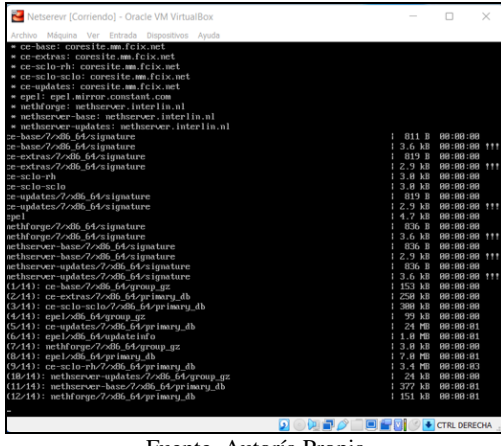

Fuente. Autoría Propia

Se termina la actualización del servidor y se realiza un reinicio de este por medio del comando reboot para que se apliquen todos los cambios, esto se puede observar en la Figura 11.

Figura 11. Finalización de la actualización y reinicio del servidor

| Netserevr [Corriendo] - Oracle VM VirtualBox             |                           | -       |           | ×     |
|----------------------------------------------------------|---------------------------|---------|-----------|-------|
| Archivo Máquina Ver Entrada Dispositivos Ayuda           |                           |         |           |       |
| $ \begin{array}{llllllllllllllllllllllllllllllllllll$    |                           |         |           |       |
| Replaced:<br>nethserver-letsencrypt.noarch 8:1.1.6-1.ns? | python-fasteners.noarch 0 | 0.9.0-3 |           |       |
| Complete!<br>[root@proxyserver ~]# reboot                |                           |         |           |       |
|                                                          |                           | 1 C 🗐   | TRL DEREG | на .: |

Fuente. Autoría Propia

Con el servidor actualizado se inicia de nuevo sesión como root y se prueba la salida a internet por medio del comando ping al sitio de google.com como lo muestra la Figura 12. Figura 12 Prueba de salida a internet desde Netserver

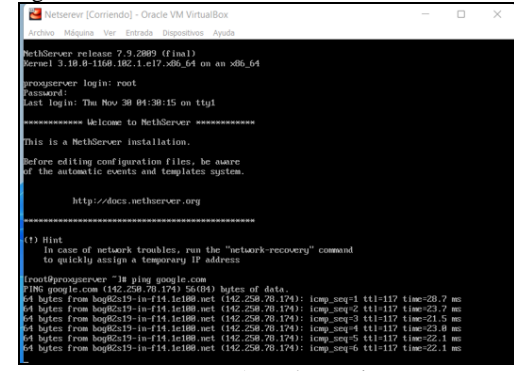

Fuente. Autoría Propia

Se validan las IP de las dos tarjetas de red mediante el comando (IP a), para ingresar a la consola web del servidor se podrá usar cualquiera de las IP realizando la conexión desde cualquier cliente desktop que este dentro del mismo segmento de red, para este caso 192.168.10.X como se muestra en la Figura 13.

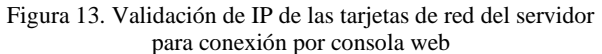

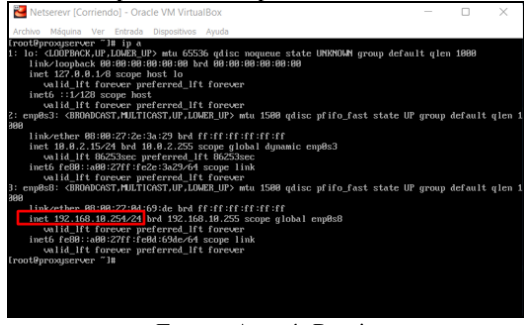

Fuente. Autoría Propia

Se procede a configurar una dirección IP manual para la estación Ubuntu desktop con el mismo segmento de red del NerthServer con el objetivo de poder acceder a él servidor por medio de consola web como se visualiza en la Figura 14.

Figura 14 Configuración de IP manual para Ubuntu desktop

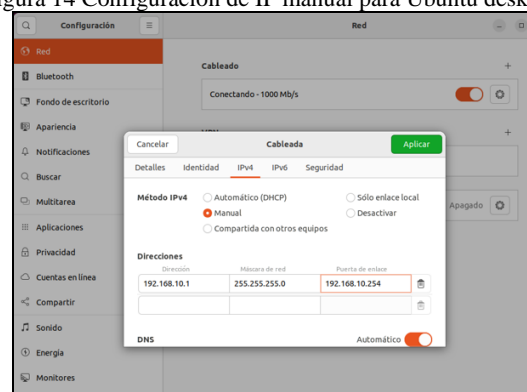

Fuente. Autoría Propia

Se continua con el inicio de sesión en NethServer desde el equipo Ubuntu desktop por medio de la url https://192.168.10.254:9090 a través del navegador Firefox, para iniciar sesión se usa el usuario root creado con su contraseña en los pasos de Configuración anteriores como se observa en la Figura 15.

Figura 15 Inicio de sesión en NethServer desde cliente Ubuntu desktop

|       | proxyserver.emer             | ionaco: X 🗹 Notici  | is de Cali, Valle y $\times$ +      |                        |                                                                                                 |
|-------|------------------------------|---------------------|-------------------------------------|------------------------|-------------------------------------------------------------------------------------------------|
| ~     | → C                          | 0 🗛 🕶 http          | ps:// <b>192.168.10.254</b> :9090/n | ethserver#/application | is/nethserver-squid                                                                             |
| -Ð In | nportar marcadores           | 🗉 Getting Started 🗧 | 🕽 Endian  🕀 Restaurar sesió         | n WordPress 🕀 pr       | oxyserver.emersona                                                                              |
|       |                              |                     |                                     |                        |                                                                                                 |
|       | NethServe                    | r 7.9.2009          |                                     |                        |                                                                                                 |
|       | Nombre de usua<br>Contraseña | oot                 |                                     | Iniciar sesión         | Secridor <b>programerer americanatosta.com</b><br>Accelácion su cienta de usuario del servidor. |
|       |                              |                     |                                     |                        |                                                                                                 |

Fuente. Autoría Propia

Se procede con la carga del dashboard de NethServer para realizar configuraciones iniciales como se muestra en la Figura 16

|                     |          | Figura                                         | 16. D                               | ash B                      | oard c | le Nethse                                                     | ver       |                             |
|---------------------|----------|------------------------------------------------|-------------------------------------|----------------------------|--------|---------------------------------------------------------------|-----------|-----------------------------|
| D Panel de Control  | proxy: × | +                                              |                                     |                            |        |                                                               |           | ~                           |
| € → C               | 0        | A https://192.168.10                           | .254 9090/hethserve                 |                            |        |                                                               |           | <b>%</b> ☆                  |
| Importar marcadores | Getti    | ng Started @ Endian (                          | Restaurar sesión                    | WordPress                  |        |                                                               |           |                             |
| NethServer 7.9.20   | 109      |                                                |                                     |                            |        |                                                               |           |                             |
| prosyserver.emers   | ۲        | Panel de Contr                                 | OI                                  |                            |        |                                                               |           |                             |
| Sistema             | *        | CPU                                            | 11th Gan Intal(R) Cone(1            | M) (5-1135G7 @ 2.40GHz # 2 |        | % 2 x CPU (Care)<br>100                                       |           | GB Memoria & SWRP           |
| Applications        | -        | Versiön de Kernel                              | 3.10.0-1160.102.1.e7.a              | 16_64                      |        |                                                               |           | 8                           |
| Software Center     | -        | Sistema Operativo                              | Net/Gerver release 7.9.             | 2009 (final)               |        |                                                               |           |                             |
| Subscription        | -        | Carga 1/5/15<br>minutes<br>Tiempo de actividad | 0/0.03/0.05<br>06/0h 13m 48s        |                            |        | o pesti pesti pesti ovesti<br>Meni Lectura/Esottura del Disco | 9454 0455 | 0 0451 0452 0453<br>mps Red |
| Terrinda            | 0;       | Nombre de host /<br>Alies                      | progener errersona                  | osta.com                   |        | 0.50                                                          |           |                             |
|                     |          | Zona horaria del<br>sistema                    | jue nov 30 04 53 27 -05             | 2023                       |        | 0-0451 0452 0453                                              | 0454 0455 | 0 0451 0452 0453            |
|                     | ©<br>0.  | Empresa<br>Encender                            | Emerson Acosta Mulan<br>Reiniciae v |                            |        |                                                               |           |                             |
|                     |          | Memoria                                        |                                     |                            |        | Disco                                                         |           |                             |
|                     | -        | RAM                                            |                                     | SWAP                       |        | PARTICIÓN BOOT                                                |           |                             |
|                     | •        | 488.                                           | 59 MB                               |                            | LB     | 2.3.GR                                                        | 3         |                             |

Fuente. Autoría Propia

Se procede a configurar las tarjetas de red y las zonas dentro del servidor de NethServer, esto se observó en la Figura 17.

Figura 17. Configuración de adaptadores de red NethServer para las zonas de red.

| C Nee - prodyservers | emersi A               | ÷                                       |        |                                                   |                |
|----------------------|------------------------|-----------------------------------------|--------|---------------------------------------------------|----------------|
| ← → G                | 0                      | A https://192.168.10.254:9090/nethserve | r#/net | work                                              |                |
| Importar marcadores  | 🍯 Gettin               | vg Started 🖨 Endian 🖨 Restaurar sesión  | Wordi  | Press                                             |                |
| NethServer 7.9.20    | 09                     |                                         |        |                                                   |                |
|                      | Ø                      | Red                                     |        | Xups Sending                                      | Haps Receiving |
|                      | 쓭                      | Upstream proxy                          |        | 800                                               | 800            |
|                      | 8                      | HabilRado:                              |        | 400                                               | 40             |
|                      | -                      | Acciones                                |        |                                                   |                |
|                      | -                      | Añadir interfaz lógica                  |        | CLOS CLOS CLOS CLOS CLOS                          | 100 U.S.       |
|                      | -                      | Lista                                   |        |                                                   |                |
|                      | 00                     | LAN (verde)                             |        |                                                   |                |
|                      | 9                      | emptud     08:00.27:00:69:de            | D (    | CDR 192.148.10.254/24                             | ₩ UP           |
|                      | ¢                      | WAN (rojo)                              |        |                                                   |                |
|                      | م.<br>۲ <mark>۰</mark> | empths3     08.00.27.3e.3e.29           |        | CIDR 18.0.2.15/24 (dhcp)<br>GW 18.0.2.2<br>s Info | ♥ UP           |
|                      | •                      |                                         |        |                                                   |                |
|                      | 9 <b>1</b>             |                                         |        |                                                   |                |

Fuente. Autoría Propia

## **3** TEMÁTICA 1: DHCP SERVER, DNS SERVER Y CONTROLADOR DE DOMINIO

En el desarrollo de la Temática 1, se evidenciará la configuración y funcionamiento de un DHCP SERVER, DNS y acceso de una estación de trabajo GNU/Linux a través de un usuario y contraseña que se conoce como Controlador de Dominio, haciendo uso de las funcionalidades de NethServer [7].

Como se puede ver en la Figura 18 se identifican los componentes que interactúan entre sí y las direcciones IP asignadas. La primera parte corresponde al DHCP [3]. que tiene como finalidad asignar los rangos de IP a cada equipo que se conecte a la red, la segunda, el DNS [4]. que se encarga de proveer la IP al dominio alojado en el server y la tercera el Directorio Activo [5] encargado de la administración de cuentas de usuario del sistema.

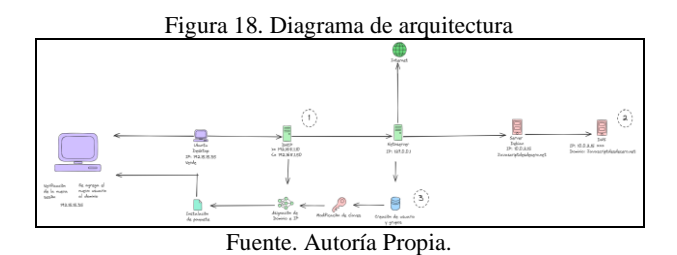

En la Figura 19, se aprecia la instalación y Configuración de 3 máquinas virtuales con sus respectivas tarjetas de red [6]. En la máquina NethServer, la primera tarjeta como adaptador puente, que corresponde a la zona roja que provee internet, la siguiente como zona verde, que corresponde al PC Desktop y la última como zona naranja que es el servidor que aloja el sitio javascrIPtdesdecero.net.

| Figura 1 | l9. ( | Configur | ación | de má | quinas | virtual | les en | Virtualbox |
|----------|-------|----------|-------|-------|--------|---------|--------|------------|
|----------|-------|----------|-------|-------|--------|---------|--------|------------|

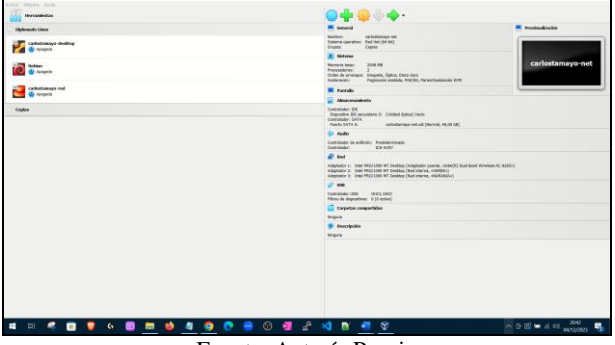

Fuente. Autoría Propia

En la Figura 20, se aprecia la configuración de las zonas verde, roja y naranja de acuerdo con la arquitectura propuesta en la Figura 1, la zona verde corresponde al equipo Desktop, la roja al NethServer y la naranja al Servidor. [6]

Figura 20. Configuración de Zonas en NethServer, Verde, Naranja y Roja

| $\leftarrow \rightarrow \Box$ | 0 & + http://www.tee.e.ae.com/with        | ereer#jteitwork                                    |                     | <b>1</b> 2 0 |
|-------------------------------|-------------------------------------------|----------------------------------------------------|---------------------|--------------|
| NethServer 7.8.2003           |                                           |                                                    |                     |              |
| 🗄 unat carlostanayo           | Network                                   |                                                    |                     |              |
| Sprine .                      | Upstream proxy                            | Hour Sending                                       | rsys Receiving      |              |
| Applement                     | Crubled:                                  | -                                                  | 100                 |              |
|                               | Actions<br>Add Logic Interface            | 5 N.D. N.D. N.F                                    | 10.0 10.0 10.0 10.0 | 147 168 16   |
| Schoolpiter                   | E UK                                      |                                                    |                     | 6 had        |
|                               | CAN green                                 |                                                    |                     |              |
|                               | entration                                 | CD2 192.168.1.1/24                                 | ₩ UP                | e cu         |
|                               | · water (rect)                            |                                                    |                     |              |
|                               |                                           | CON 192.568.836/24<br>K ON 192.568.83<br>Mon 192.5 | W UP                |              |
|                               | Desig (an angle)                          |                                                    |                     |              |
|                               | 0<br>00 000000000000000000000000000000000 | CONTRACINGA<br>Morenda.                            | ¥ UP                | • 6r         |
|                               |                                           |                                                    |                     |              |
|                               | ·                                         |                                                    |                     |              |

Fuente. Autoría Propia

En la Figura 21, se evidencia que se asigna el rango de IP 192.15.15.10 al 192.15.15.50, para que cada vez que un dispositivo se conecte asigne una IP dentro del rango mencionado anteriormente, además se agrega el dominio y el DNS para la configuración del Active Directory posteriormente. [4]

Figura 21: Configuración de DNS y asignación de rango de IP

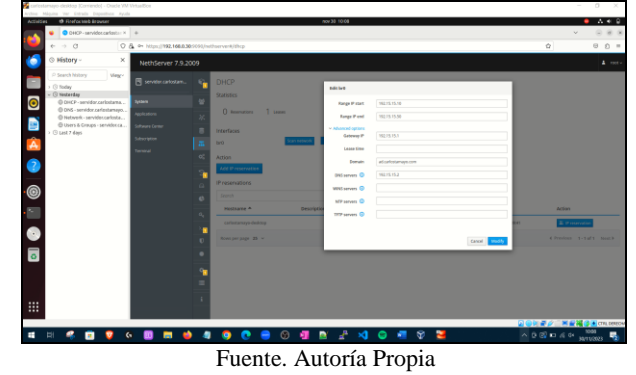

En la Figura 22 se aprecia los rangos de IP establecidos, evidenciando que el dispositivo conectado es el de nombre carlostamayo-desktop y se comprueba que le asigna la IP (192.15.15.35) que se encuentra dentro del rango configurado.

Figura 22. Aplicación de cambios en DHCP

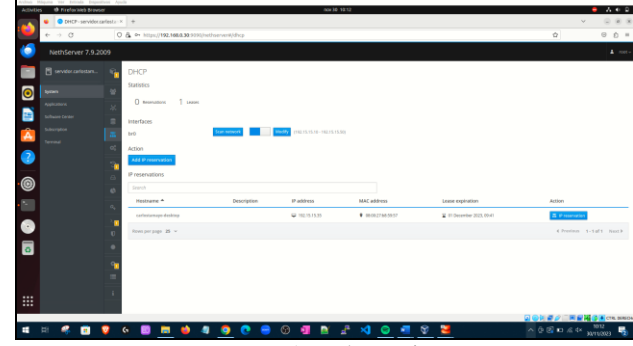

Fuente. Autoría Propia

En la Figura 23 se comprueba la dirección IP 10.2.15 del Server Debian, que corresponde a la que se configura en el entorno grafico de NethServer con el fin de que tenga acceso al sitio alojado y pueda tener conexión a internet.

5

Figura 23. Comprobación de Configuración de IP en el Server Debian

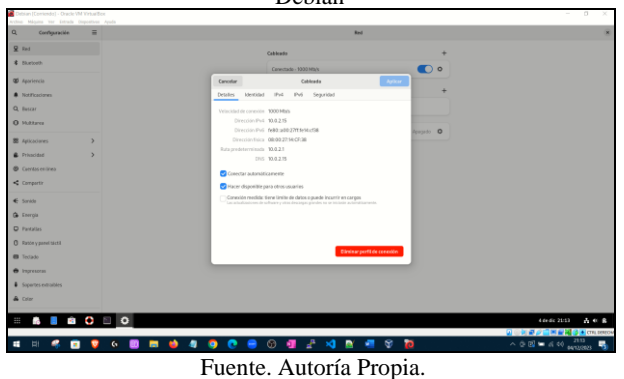

Se comprueba que en la Figura 24 el sitio javascrIPtdesdecero.net esté funcionando en el Servidor correctamente [4].

Figura 24. Comprobación de sitio javascrIPtdesdecero.net en el Server Debian

|                                                                                                    | Debian (Contendo) - Oracle VM Virtai<br>schna Mågara var Eritada Beposte | efferent.<br>Anton de la constance de la constance de la constance de la constance de la constance de la constance de la cons                                    | - 0 ×                       |
|----------------------------------------------------------------------------------------------------|--------------------------------------------------------------------------|----------------------------------------------------------------------------------------------------|-----------------------------|
| Minimum     Display the property structure in the property structure in the property structure i                                                                                                    | Q. Canfiguración E                                                       | i Ni                                                                                                    | 90 EL 4                     |
| Attention     Image: Image: Imag                                                                                                    | ₽ Red                                                                    | Archie Ediar tier Hatabi Marcateres Heraniergis Agula x                                                                                                    | Autocepturer Include 10 . B |
| Within<br>Minisorial<br>Manage     Image: Image: Ima                                                                                                    | \$ Buetoeth                                                              | O SPCantg X h Pigna Procpal (javacr) X +                                                                                                    |                             |
|                                                                                                    | M Annalasia                                                              |                                                                                                    |                             |
| Amount of the second of the second of the se                                                                                                    | • Aparteria                                                              | jazalaczięt Migine Principal Arespersonal Mis oursos Administración del silio 🔒 🗰 📧 - Modo de edición 🌒                                                          |                             |
| Ansame Ansame An                                                                                                    | hericicens                                                               |                                                                                                    |                             |
|                                                                                                    | 4. bister                                                                | Javascript desde cero                                                                                                    |                             |
| Atourse<br>Atourse<br>Consuming<br>Consuming<br>Cons                                     | 0 102220                                                                 | Piece Picciel Carlinautic Participantes advantes Based Reporters Mis-                                                                                            |                             |
| Treads<br>Consoles<br>Consoles | S Aplicaciones                                                           |                                                                                                    |                             |
| Consuming Consumeration of the consumeration of the consumeration of the                                                                                                    | Privacidad                                                               | Cursos disponibles                                                                                                    |                             |
| Instrumentary and the programmed and the states and the states and the states and the programmed and the states and the states                                                                                                    | Guentas enlínea                                                          | juvacrije dende caro                                                                                                    |                             |
| Nate<br>Group And And And And And And And And And And                                                                                                    | Compartir                                                                | JavaScript es un lenguaje de programación que los desarrolladores utilizan para                                                                                  |                             |
|                                                                                                    | € Sanida                                                                 | hacer páginas web interactivas. Desde actualizar fuertes de redes sociales a<br>mentra animacionem o menora interactivas. Las funciones de las districtes reades |                             |
|                                                                                                    | Ga Energia                                                               | mejorar la experiencia del usuario de un sitio web.                                                                                                    |                             |
|                                                                                                    | D Pantallas                                                              |                                                                                                    |                             |
|                                                                                                    | C Ratony panel tactil.                                                   | Profesar: calos tenojo                                                                                                    |                             |
|                                                                                                    | Teclado                                                                  |                                                                                                    |                             |
|                                                                                                    | <ul> <li>Impresoras</li> </ul>                                           |                                                                                                    |                             |
|                                                                                                    | Saportes estrables                                                       | 0                                                                                                    |                             |
|                                                                                                    | 👗 Color                                                                  |                                                                                                    |                             |
|                                                                                                    |                                                                          |                                                                                                    |                             |
| i li 🤻 🖬 👽 🖉 🧰 💩 🧶 💽 🖶 🕲 🖉 🖄 🛣 🖄 🖉 🖉 🖉 💆 🖉 🖉 🖉 🖉                                                                                                    |                                                                          |                                                                                                    |                             |
| CASULOR                                                                                                    | 🖬 HI 🤗 👩 🕻                                                               | 2 6 🖸 🖬 📦 4 9 0 0 🖶 0 🗐 🖬 🖓 🖓 😡 🗐 💱 🐱 👘 8 8                                                                                                    | 1926 4× 1926                |
|                                                                                                    |                                                                          |                                                                                                    | 201480                      |

Fuente. Autoría Propia

En la Figura 25 se aprecia la asignación de la IP que tiene alojado el sitio, es decir Debian Server, que se puede comprobar en la Figura 24, a su vez el nombre del dominio javascrIPtdesdecero.net

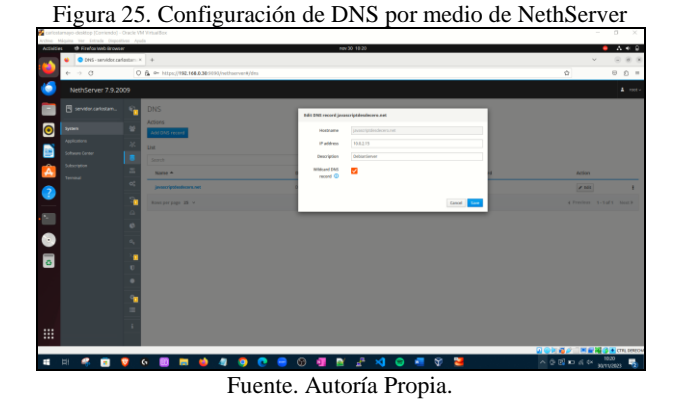

En la Figura 26 se realiza la prueba de ingreso desde el Ubuntu Desktop al sitio creado y este responde satisfactoriamente [4].

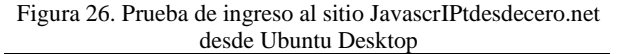

| and a subscreek to party | 10.11.011                                                                                                    | • * * *             |
|--------------------------|----------------------------------------------------------------------------------------------------|---------------------|
|                          |                                                                                                    | 0 8.0.1             |
| javascript inese         |                                                                                                    | Stight ini - Lig    |
|                          | Javascrigt desde cere<br>Autable courses<br>Martinet and and an and an and an and and an and an an and an and an and an and an and an and an and an and an and an and an and an and an and an and an an an an an an an an an an an an an |                     |
|                          |                                                                                                    |                     |
|                          |                                                                                                    |                     |
|                          |                                                                                                    |                     |
| n 🤻 🖬 🔽 🤄 🛄 🧮            | 👋 4 <u>9</u> 6 8 0 4 8 2 4 <u>0 4 8 2</u>                                                                                                    | same vo ik ci 🕲 C 🔨 |
|                          | Fuente. Autoría Propia                                                                                                    |                     |

En la Figura 27, se aprecia la configuración inicial del Active Directory que ofrece NethServer [5], asignando la IP del dominio 192.15.15.2 y el dominio ad.carlostamayo.com, que es la maquina Ubuntu Desktop a la que se le creará una nueva cuenta de usuario.

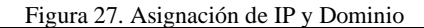

| + + 0                                 | 0 & - machine measurements | former@howy.gotous.            |                                                                 |                           | φ 0 D |
|---------------------------------------|----------------------------|--------------------------------|-----------------------------------------------------------------|---------------------------|-------|
| NethServer 7.9.2                      | 009                        |                                |                                                                 |                           | +     |
| 🔄 🗄 servike zatetare.                 | Lisers & Groups            | Configure the account provider |                                                                 |                           |       |
| • • • • • • • • • • • • • • • • • • • |                            | Accessed provider              | Local or remote bind                                            | maal                      |       |
| arbury terrer                         |                            |                                |                                                                 | •                         |       |
|                                       | 8                          | 1 10000 S                      | Became DC                                                       |                           |       |
|                                       | - et .                     |                                | Densin sate abustosanays.cen                                    |                           |       |
|                                       | 1                          |                                | RetROE denaire (CRU21534445)<br>8464                            |                           |       |
|                                       |                            |                                | A The chosen if address must satisfy all of the full            | using conditions          |       |
| 8                                     |                            |                                | 1921/12/15/302#<br>a This IP adds too must be uncased contently |                           |       |
|                                       |                            |                                | 00P address (1933/53                                            |                           |       |
| 2                                     |                            |                                | Received and the second                                         |                           |       |
| 5                                     |                            |                                |                                                                 |                           |       |
|                                       |                            |                                |                                                                 |                           |       |
|                                       |                            |                                |                                                                 |                           |       |
|                                       |                            |                                |                                                                 | Contract Contract Streets |       |

Fuente. Autoría Propia.

En la Figura 28, se comprueba que haya comunicación en ambos segmentos de red haciendo Ping desde NethServer a Ubuntu Desktop y desde Ubuntu Desktop a NethServer.

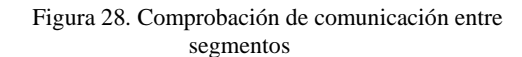

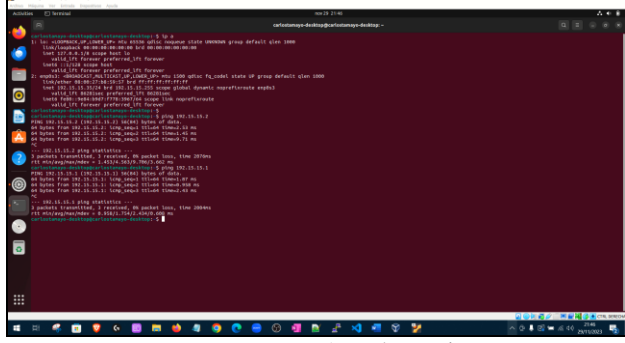

Fuente. Autoría Propia.

En la Figura 29, se aprecia la creación del usuario ctamayo y la asignación del grupo gu-group-managers previamente creado [5].

Figura 29. Creación de usuario y asignación de grupo

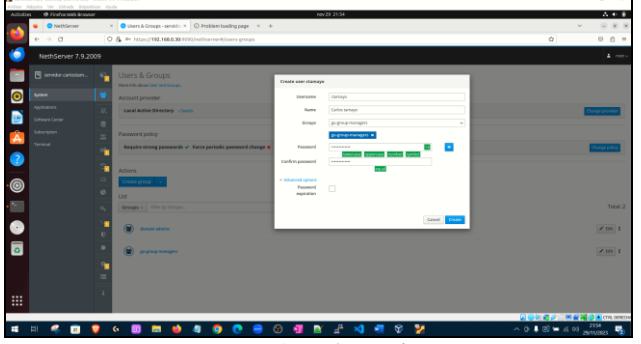

Fuente. Autoría Propia

En la Figura 30, se aprecia la vinculación el dominio AD.CARLOSTAMAYO.COM al DNS de nombre carlostamayo-desktop.AD.CARLOSTAMAYO.COM, quedando creada la nueva estación de trabajo [4].

Figura 30. Vinculación del dominio

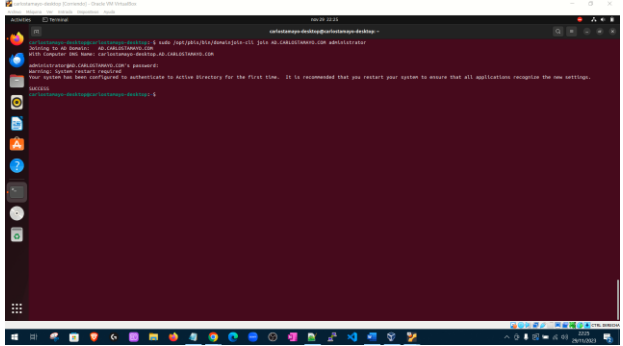

Fuente. Autoría Propia

En la Figura 31, se muestra el ingreso a la estación de trabajo usando el dominio previamente creado en NethServer [5].

#### Figura 31. Ingreso a la cuenta usando el dominio AD.CARLOSTAMAYO.COM

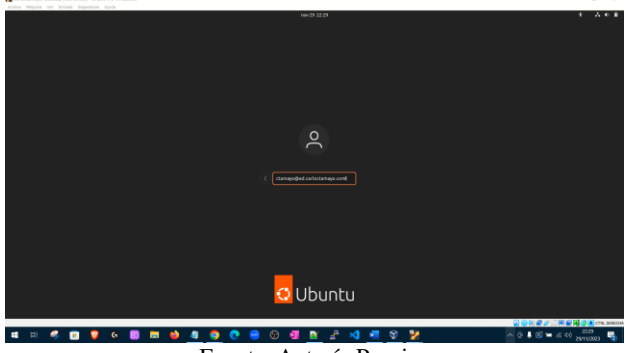

Fuente. Autoría Propia

En la Figura 32, se muestra a través del comando PWD que se usa para mostrar el directorio de trabajo actual, que se encuentra dentro del dominio CARLOSTAMAYO y el usuario es ctamayo, previamente creado en NethServer. Figura 32. Confirmación de home con instrucción PWD

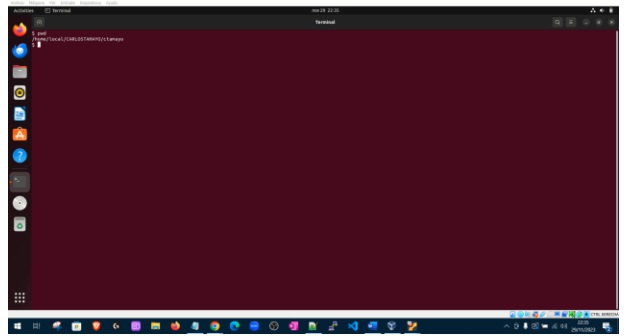

Fuente. Autoría Propia

## 4 TEMÁTICA 2: PROXY

Para esta temática se realiza la implementación y configuración detallada del control del acceso de una estación GNU/Linux a los servicios de conectividad a Internet desde NethServer a través de un proxy que filtra la salida por medio del puerto 3128.

Se procede a realizar configuración del servicio DNS del menú lateral del panel de control dentro de la consola web de NethServer como se muestra en la Figura 33.

| F                              | Figura 33                                                                                                    | 8. Configuración                                                                                                    | de DNS en Neth                                                                                                    | Server                  |
|--------------------------------|----------------------------------------------------------------------------------------------------|----------------------------------------------------------------------------------------------------|----------------------------------------------------------------------------------------------------|-------------------------|
| Panel de Control -             | prony: X +                                                                                                    |                                                                                                    |                                                                                                    |                         |
| ← → ♂<br>@ importar marcadores | C & https://192.148.                                                                                                    | 10.254.9090/hethserver<br>@ Restaurar sesión WordPress                                                                                                    |                                                                                                    | % <u>Ω</u> ⊚ <u>Ω</u> ≡ |
| NethServer 7.9.20              | 09                                                                                                    |                                                                                                    |                                                                                                    | 1 mm -                  |
| proposed entern-               | Anata Canada     Sumano Canada     Sumano C | Ind I manufacture (1997) (1997) (1997 | N 10%Gree<br>N 10%Gree<br>N 10%Gree |                         |

Fuente. Autoría Propia

Se continua con la Configuración de registro DNS, para éste caso se asigna como registro DNS la IP del servidor 192.168.10.254 como se puede observar en la Figura 34. Figura 34. Configuración de registro DNS en NethServer

| ONS - proxyserver.         | emers ×   | Noticias de Cali, Valle y 🕬 🛪  | +               |                          |                   |                  |
|----------------------------|-----------|--------------------------------|-----------------|--------------------------|-------------------|------------------|
| $\leftarrow \rightarrow C$ | 0         | A https://192.168.10.254 9090  | nethserver#/dns |                          |                   |                  |
| - Importar marcadores      | 😻 Getting | Started 🤀 Endian 🕀 Restaura    | rsesión WordPr  | ess 🕀 proxyserver.       | emersona          |                  |
| NethServer 7.9.20          | 09        |                                |                 |                          |                   |                  |
| 🖹 proxyserver.emers        | Ð         | DNS                            |                 | Editar registro DNS      | emersonacosta.com |                  |
| Sotema                     | *         | Acciones Afriadir registro DNS |                 | Nombre de host           | emerconacosta.com |                  |
| Applications               | *         | Lista                          |                 | Direccion IP             | 192.168.10.254    |                  |
| Software Center            |           |                                |                 | Descripción              |                   |                  |
| Terminal                   | π         | Nombre +                       | De              | Registro DNS<br>Wildcard |                   |                  |
|                            | 0         | emersonacosta.com              |                 |                          |                   |                  |
| Web Flory & Filles         | -         | Has per pagena 25 ~            |                 |                          |                   | Cancelar Guardar |
|                            | 0         |                                |                 |                          |                   |                  |
|                            | -         |                                |                 |                          |                   |                  |
|                            |           |                                |                 |                          |                   |                  |
|                            | - 10      |                                |                 |                          |                   |                  |

Fuente. Autoría Propia

Se procede con la configuración del servicio DHCP por la opción lateral del panel de control, se habilita el botón y se coloca un rango de direcciones IP como se muestra Figura 35, esto es importante realizarlo para que se asignen direcciones IP de forma dinámica a los clientes que se conecten a la red interna.

Figura 35. Configuración de servidor DHCP en NethServer

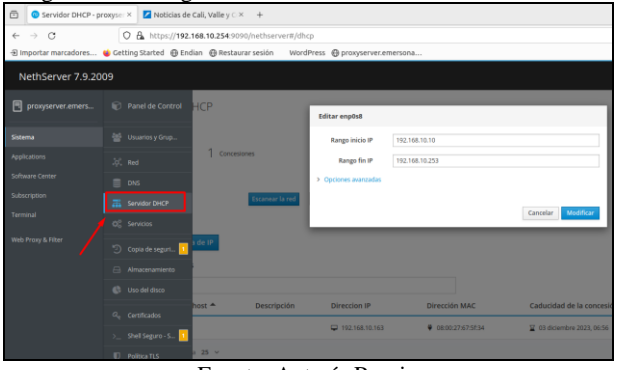

Fuente. Autoría Propia

Se procede a realizar la instalación de las aplicaciones proxy web y filtro web requeridas para el desarrollo de la temática, dicha instalación se realiza por la opción de "software center" del menú principal como se muestra en la Figura 36.

Figura 36. Instalación de aplicaciones proxy web y filter web en NethServer

| <ul> <li>→ C</li> </ul>                     | O & - https://192.168.0.28:901                                                              | iQ/nethse | rver#/software-center                                                           |    |                                                                                             |           | 私 ☆                                                     | 00        |    |
|---------------------------------------------|---------------------------------------------------------------------------------------------|-----------|---------------------------------------------------------------------------------|----|---------------------------------------------------------------------------------------------|-----------|---------------------------------------------------------|-----------|----|
| -® Importar marcadores 😆                    | Cetting Started @ Endian @ Restaura                                                         | r sesión  | WordPress                                                                       |    |                                                                                             |           |                                                         |           |    |
| NethServer 7.9.200                          |                                                                                             |           |                                                                                 |    |                                                                                             |           |                                                         |           |    |
| server.emersonaco                           | Reporte<br>informes sobre el uso del sistema                                                |           | Proxy inverso<br>Configurar la funcionalidad ProxyPass de Apa                   | L. | Roundcube correo web                                                                        | Ro<br>Ver | undcubernail Webrnail<br>sion not LTS of Roundcubernail | ٥         |    |
| Applications                                |                                                                                             | 0         |                                                                                 | ۲  | ٥                                                                                           |           |                                                         | ٥         |    |
| Software Center<br>Subscription<br>Terminal | Proxy SMTP<br>Hitra el tráfico SMTP con ClamAX y Ropand                                     | ٥         | Servidor SNMP<br>Canfigurar servidor SNMP                                       |    | SOGo Software colaborativo                                                                  | Es<br>Ne  | tadística<br>oplar y análtar estadísticos del so        | D<br>Inna |    |
|                                             |                                                                                             | •         |                                                                                 | •  | ٥                                                                                           |           |                                                         | ٥         |    |
|                                             | Escudo de amenazas<br>Bioquer ataques mediante listas regras de l                           | , -       | Compatibilidad con UPS<br>Administración de UPS y configuración de<br>monitoreo |    | VoIP PBX Interface susario FreePBX para configuración y<br>administración de Asternik (PBI) | Ri<br>Co  | t <b>ro web</b><br>senido web Squid y filtro de virus   |           |    |
|                                             |                                                                                             | ۲         |                                                                                 | ٥  | ٥                                                                                           |           |                                                         | ٥         | ١, |
|                                             | Alojamiento web<br>Herranienzo de configuración para alojor se<br>en el servidor web Apache | 0<br>Nes  | Proxy web<br>Syski cachi web proxy configuración                                | 8  | WebTop 5 Software Colaborativo  mebTop 5 Software Colaborativo                              | ph<br>in  | pVirtualBox-5.2<br>efaz de usuario web para VirtualBo   | =<br>= 52 | 1  |
|                                             |                                                                                             | •         |                                                                                 | •  | ٥                                                                                           |           |                                                         | ٥         |    |

Fuente. Autoría Propia

Se procede a habilitar el proxy por el botón ajustes y después la opción configurar proxy como se muestra en la Figura 37.

Figura 37. Habilitación y configuración de proxy

| Proxy y filtro web             | -serve × +                                                                |
|--------------------------------|---------------------------------------------------------------------------|
| $\leftarrow \ \rightarrow \ G$ | 🔿 🗟 🕶 https://192.168.0.28:9090/nethserver#/applications/nethserver-squid |
| ⊕ Importar marcadores          | ⊌ Getting Started 🔀 Endian 🔀 Restaurar sesión 🛛 WordPress                 |
| NethServer 7.9.20              | 09                                                                        |
| server.emersonaco              | C Proxy                                                                   |
|                                | Configuración                                                             |
|                                |                                                                           |
|                                | φ                                                                         |
|                                | 0                                                                         |
|                                | El proxy está deshabilitado                                               |
|                                | Haga clic en el botón siguiente para configurar el proxy.                 |
|                                | 2 Configurar proxy                                                        |
|                                | 1                                                                         |
|                                |                                                                           |

Fuente. Autoría Propia

Se configura proxy trasparente con SSL para la zona verde, con el fin de permitir la salida a internet de equipos que pertenezcan a esa zona, como se muestra en la Figura 38

Figura 38. Habilitación y configuración de proxy de forma

| -                              | transpar                | ente con SSI                        | L para la                | zona verde       |                  |
|--------------------------------|-------------------------|-------------------------------------|--------------------------|------------------|------------------|
| Proxy y filtro web             | - proxy × Noticias de   | e Cali, Valle y ⊂ × +               |                          |                  |                  |
| $\leftarrow \ \rightarrow \ G$ | O & https://192         | 1.168.10.254:9090/nethserver#/app   | olications/nethserver-sc | quid             |                  |
| -⊞ Importar marcadores         | 👙 Getting Started  🕀 En | idian 🕀 Restaurar sesión 🛛 Word     | Press 🕀 proxyserver.er   | mersona          |                  |
| NethServer 7.9.20              | 09                      |                                     |                          |                  |                  |
| Proxyserver.emers              |                         |                                     | Configurar proxy         |                  |                  |
| Sistema                        |                         | rusy.                               | Modo de zonas            | 55L Transparente | v                |
| Applications                   |                         | VERDE Y Confiable: SSL Transporente | Modo zonas               | Manual           |                  |
| Software Center                |                         |                                     | AZULES                   |                  |                  |
| Subscription                   |                         | no                                  | > Opciones avanzadas     |                  |                  |
| Terminal                       |                         |                                     |                          |                  | Cancelar Guardar |
| Web Proxy & Filter             |                         |                                     |                          |                  |                  |
|                                |                         |                                     |                          |                  |                  |
|                                |                         |                                     |                          |                  |                  |
|                                |                         |                                     | Descripti                | ión              |                  |
|                                |                         |                                     |                          |                  |                  |
|                                |                         | 25 v                                |                          |                  |                  |
|                                |                         |                                     |                          |                  |                  |

Fuente. Autoría Propia

Se verifican los puertos usados por el proxy mediante el servicio squid proxy, en la Figura 39 se observa que usa los puertos 3128,3129,3130.

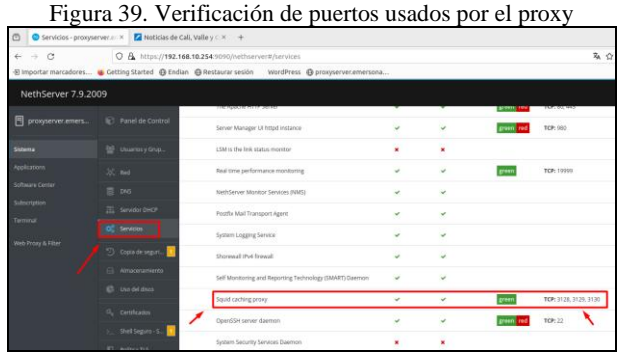

Fuente. Autoría Propia

Se realiza prueba de navegación en cliente Ubuntu desktop después de la habilitación del servidor proxy como se observa en la Figura 40.

Figura 40 Prueba de navegación en estación Ubuntu desktop

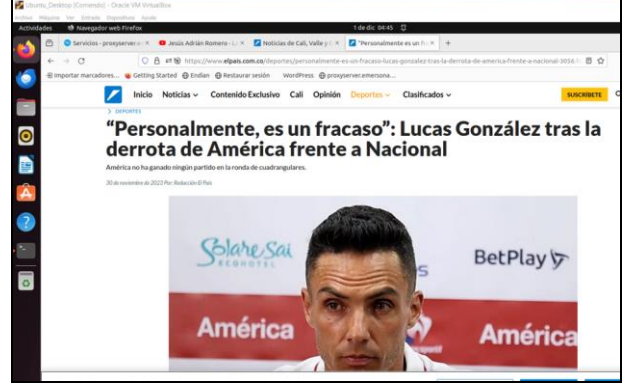

Fuente. Autoría Propia

Se realiza verificación del panel de control del proxy y filtro web para validar el tráfico de navegación de clientes por medio del proxy, en este caso se observa la navegación de la estación cliente Ubuntu con IP 192.168.10.163 que corresponde a la estación de conexión y pruebas tal como se muestra en la Figura 41

Figura 41. Verificación de trafico de navegación en el panel de control del proxy

| Proxy                                    | y filtro web - proxy | × Política                    | × +                          |                                  |                       |       |
|------------------------------------------|----------------------|-------------------------------|------------------------------|----------------------------------|-----------------------|-------|
| $\leftarrow \  \   \rightarrow \  \   G$ | (                    | 0 🔒 https://192.168.10.254.90 | 090/nethserver#/applications | /nethserver-squid                |                       |       |
| - Importar ma                            | rcadores 🐞 Get       | ting Started 🕀 Endian 🕀 Resta | urar sesión 🛛 WordPress 🕀    | proxyserver.emersona             |                       |       |
| NethServ                                 | er 7.9.2009          |                               |                              |                                  |                       |       |
| P proxyserve                             | r.emers 🔋            | Panel de control de           | l proxy y el filtro web      |                                  |                       |       |
| Sistema                                  |                      | Información sobre el prox     | у                            |                                  | req                   | Jests |
| Applications                             |                      | Proxy habilitado 📀            |                              |                                  | erro                  | irs.  |
| Software Center                          |                      | VERDE Y Confiable:            | SSL Transparente             | 59 30<br>30                      |                       | -     |
| Subscription                             |                      | AZUL:                         | Manual                       | 001j0                            |                       | _     |
| Terminal                                 |                      |                               |                              | 8                                |                       | М     |
| Web Proxy & Filte                        |                      | Tráfico proxy actual          |                              |                                  | 13:30 13:35           | 14:00 |
|                                          |                      | Tunco proxy ucuur             |                              |                                  |                       |       |
|                                          |                      | Los 5 principales tráfico     | de usuarios                  | 1 Total de usuarios              | 6.58 MB Tráfico total |       |
|                                          |                      | 1. 192.168.10.163 (6.58 MB    | 100.00%)                     |                                  |                       |       |
|                                          |                      | Contadores de proxy           |                              |                                  |                       |       |
|                                          |                      | Bypasses de origen            | О Вура                       | sses de destino                  | O Reglas proxy        |       |
|                                          |                      | Estadísticas de los clientes  | proxy                        |                                  |                       |       |
|                                          |                      | 3.24 MB Desca                 | rgar 360 KB Subir            | Solicitudes de tamaño de cliente |                       |       |

Fuente. Autoría Propia

Se realiza prueba de bloqueo de navegación en los clientes de la zona verde deshabilitando el proxy tal como se muestra en la Figura 42.

Figura 42. Deshabilitación del proxy para evitar la navegación de los clientes

| ← → C                 | O & ∞ http://192.1       | 68.10.254 SOHO/Hetheerver#/services                    |                      |    |            | 7A 5                  | 2     | Θź          | 3 : |
|-----------------------|--------------------------|--------------------------------------------------------|----------------------|----|------------|-----------------------|-------|-------------|-----|
| @ inportar marcadores | Getting Started 🖨 Endian | @Restaurar sesión WordPress @proxyservecemenson        | in the second second |    |            |                       |       |             |     |
| NethServer 7.9.20     | 09                       |                                                        |                      |    |            |                       |       |             |     |
|                       | C Fund de Cocend         | Server Manager ST http://estance.                      | ~                    | v. | gran red   | 109-100               |       | C Remiller  |     |
|                       | ge teamytria.            | LSM is the link status monitor.                        | *                    |    |            |                       | We .  | + Empetar   | 1   |
|                       | St. met                  | Real time performance inumitaring                      | *                    |    | arrent.    | TCP: 19999            | -     | 2 Revision  | 1   |
|                       | E 046                    | Netti Server Mantoc Services (NMS)                     | *                    | *  |            |                       | 144   | Ø Reiniciae | ł   |
|                       | The Service CHCP         | Postfix Mad Transport Agent                            | ¥.                   |    |            |                       | -     | Ø Buinklas  | 1   |
|                       | C Several                | System Logging Service                                 |                      | -  |            |                       | 797   | Ø Reinister | 1   |
|                       | 🗇 Cate de segur. 🧧       | Shimoul (Pvi Snoval)                                   | ۰.                   | -  |            |                       | Yer . | Ø Remision  | 1   |
|                       | ES Americanista          | Self Montoring and Reporting Technology (SMART) Deeman | 4                    | 2  |            |                       | Ver . | Ø Norisian  | 1   |
|                       |                          | Spuid carrier provy                                    |                      |    | 81941)     | TCP: 3138, 3129, 3130 | THE   | ▶ Smpetar   | 1   |
|                       | The Contracts            | Open204 server diamon                                  |                      | *  | grant rail | 109.33                | Ver : | © Relation  | 1   |
|                       | E Folice 111             | System Security Services Deemon                        |                      |    |            |                       | -     | ► Impeter   | 1   |
|                       | · Andre de cardia        | ofdidiand URL Titler                                   |                      |    |            |                       | 100   | ► Smpacar   | 1   |
|                       |                          | Bun automatic yorr spelates as a cron 300.             | 4                    | ÷  |            |                       | Ver   | C Asing a   | i.  |

Fuente. Autoría Propia

Se realiza prueba de navegación en cliente Ubuntu desktop después de detener el proxy en NethServer para constatar que se bloquea la navegación tal como se muestra en la Figura 43.

Figura 43. Prueba de bloqueo de la navegación en Ubuntu desktop

| - | es.   | th Na   | regador we   | b Firefo | ж        |         |          |         |          |            |            |             |          | 1 de dic 04:50     | 12                |                                  |
|---|-------|---------|--------------|----------|----------|---------|----------|---------|----------|------------|------------|-------------|----------|--------------------|-------------------|----------------------------------|
| 6 |       | D Serv  | icios - prox | nerver.  | eK.      | 🛛 Jesú  | s Adrián | Romers  | 1-1) X   | <b>1</b> N | iticies de | Call, Valle | yc.s:    | O Problema al o    | cargar la pii i × | +                                |
|   | ÷ -   | C       |              |          | 0 M      | tps://w | //w.goo  | gle.com |          |            |            |             |          |                    |                   |                                  |
|   | € imp | ortar m | arcadores.   |          | etting S | Rarted  | 🕀 Endi   | an 🕀 P  | Restaura | r sesión   | Wor        | dPress 🖯    | proxys   | erver.emersona     |                   |                                  |
|   |       |         |              |          |          |         |          |         |          |            |            |             |          |                    |                   |                                  |
|   |       |         |              |          |          |         |          |         |          |            |            |             |          |                    |                   |                                  |
|   |       |         |              |          |          |         |          |         |          |            |            |             |          |                    |                   |                                  |
|   |       |         |              |          |          |         |          |         |          |            |            |             |          |                    |                   |                                  |
|   |       |         |              |          |          |         |          |         |          |            |            |             |          |                    |                   |                                  |
|   |       |         |              |          |          |         |          |         |          |            |            |             |          |                    |                   |                                  |
|   |       |         |              |          |          |         |          |         |          |            |            |             |          |                    |                   |                                  |
|   |       |         |              |          |          |         |          | No      | sep      | pue        | de c       | onec        | tar      |                    |                   |                                  |
|   |       |         |              |          |          |         |          |         |          |            |            |             |          |                    |                   |                                  |
|   |       |         |              |          |          |         |          | Ha oc   | urrido   | un erre    | or al con  | ectar cor   | s www.   | google.com.        |                   |                                  |
|   |       |         |              |          |          |         |          | • 0     | sitio po | idria est  | ter no dis | ponible ter | mporale  | nente o demasiad   | do ocupado. Vi    | velva a intentarlo en unos       |
|   |       |         |              |          |          |         |          | -       | omento   | 15.        |            |             |          |                    |                   |                                  |
| _ |       |         |              |          |          |         |          | • 5     | no pued  | de carga   | ar ningun  | a página, c | omprue   | ebe la conexión di | e red de su eqi   | sipo.                            |
|   |       |         |              |          |          |         |          | • 5     | su equip | po o red   | f están pr | otegidos ;  | por un o | ortafuegos o pro   | xy, asegúrese     | de que Firefox tiene permiso par |

Fuente. Autoría Propia

# **5** TEMÁTICA 3: CORTAFUEGOS

Previo al desarrollo del bloqueo a nivel de firewall (cortafuegos) y con el fin de que se pueda realizar con éxito, al equipo que se le realizará el bloqueo, que será el Ubuntu Desktop, se le asigna la IP (192.168.18.5) que corresponde a la red interna verde, que, a su vez, utiliza red interna roja (red WAN) para navegación.

En la Figura 44 se puede evidenciar el acceso a NethServer desde la IP de la red LAN (red verde).

Figura 44. red LAN

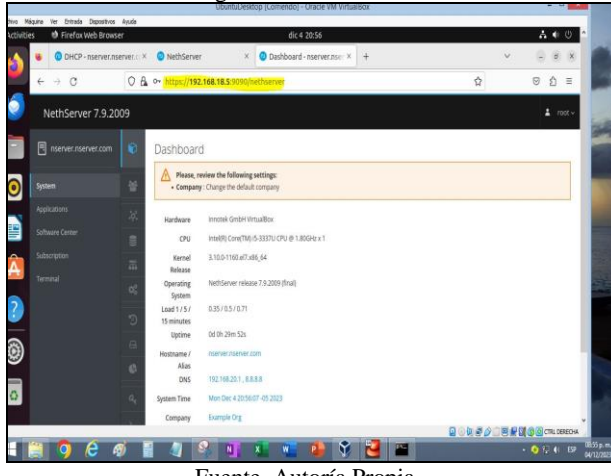

Fuente. Autoría Propia

En la Figura 45 se realiza la configuración de DNS colocando la IP de la red verde (Ubuntu Desktop).

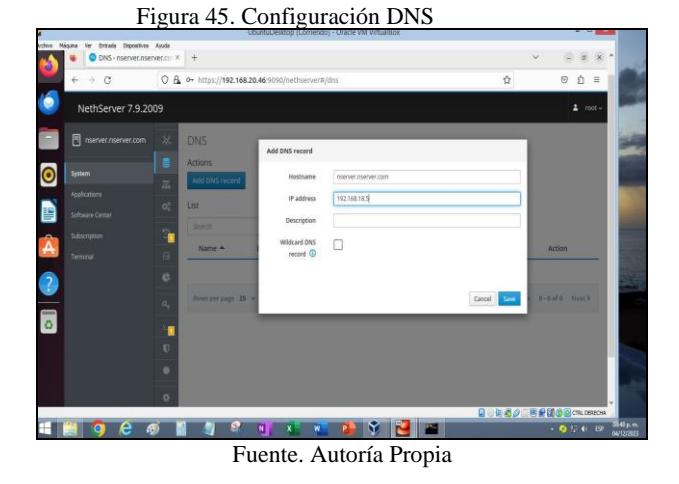

En la Figura 46 se procede con la instalación de los módulos Firewall, Web Filter y Web Proxy.

| nserver.nserver.com             | Base system 🛛 🖧 🔳                                                                        | NethForg  | · /•                                                       | Firewall                                     | <b>E</b> v                                                  |                        |
|---------------------------------|------------------------------------------------------------------------------------------|-----------|------------------------------------------------------------|----------------------------------------------|-------------------------------------------------------------|------------------------|
| System                          | Select all     O Deselect all                                                            | _         |                                                            |                                              |                                                             |                        |
| Applications<br>Software Center | Bandwidth monitor<br>Configure and manage Ntoping                                        |           |                                                            |                                              | Dedalo Hotspot<br>Dedalo hotspot for karo insta             | nces                   |
| Subscription<br>Terminal        |                                                                                          | 0         |                                                            | ٥                                            |                                                             | 0                      |
|                                 | Deep packet inspection (DPI)<br>Fiter network traffic by analyzing the packet<br>payload | 6         | Firewall migration<br>Nigrate NG7 frewall to               | n tool Beta 🛛 🗋<br>NetiSecurity 8 Alpha      | IPsec tunnels<br>Site-to-site Virtual Private Neti<br>IPsec | E<br>Norks (VPN) using |
|                                 |                                                                                          | 0         |                                                            | ٥                                            |                                                             | C                      |
|                                 | Intrusion Prevention System<br>Montor and block network traffic for malici<br>activity   | C<br>Ious | OpenVPN<br>Configure remote-acce<br>Private Networks (VPN) | ss and site-to-site Virtual<br>using OpenWPN | Reverse proxy<br>Configue Apathe ProxyPass f                | E                      |
|                                 |                                                                                          | 0         |                                                            | ٥                                            |                                                             | 0                      |

Figura 46. Instalación de Firewall, Web Filter y Web Proxy.

Fuente. Autoría Propia

En la Figura 47 se valida el acceso a YouTube y Facebook para posteriormente proceder con el bloqueo de dichas páginas.

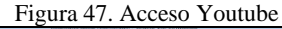

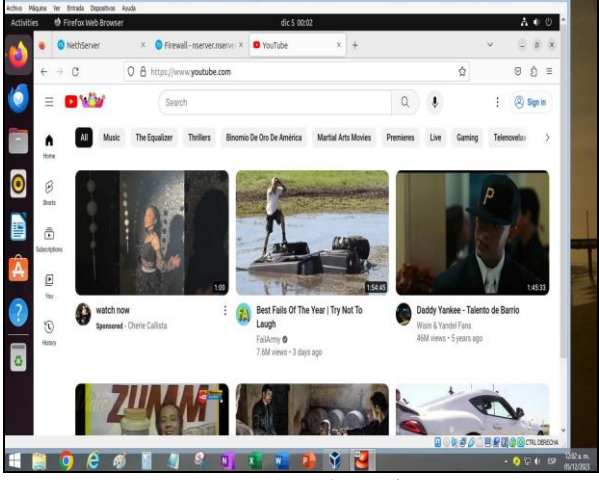

Fuente. Autoría Propia

Se valida a través de la terminal con el comando nslookup las IP de las páginas a bloquear (YouTube y Facebook), lo que se ve en la Figura 48.

| Figura 48. | IPs | Youtube y | y Facebook |
|------------|-----|-----------|------------|
|------------|-----|-----------|------------|

| ties 😆 Firefox Web Brow                                 | ser dic 5 00:07                                                                                                    |                   | A + U                                                                    |
|---------------------------------------------------------|----------------------------------------------------------------------------------------------------|-------------------|--------------------------------------------------------------------------|
| NethServer                                              | × O Terminal - nserver.nserve × +                                                                                                    | And May 13        | antification 84                                                          |
| ← → C                                                   | ○ 🔒 🗢 https://192.168.18.5:9090/nethserver#/terminal                                                                                                    | ☆                 | © ĝ ≡                                                                    |
| NethServer 7.9.2                                        | 009                                                                                                    |                   | ≛ root∼                                                                  |
| rserver.nserver.com                                     | Terminal                                                                                                    |                   |                                                                          |
|                                                         | rost@server:-                                                                                                    | Appearance: Black | ~ Reset                                                                  |
| Appleature<br>Software Carter<br>Subsergeon<br>Ferminal | [restitution: 14 millioning profiles (cm<br>Merriss: 11 / 16 h . 5 millioning<br>Merriss: 12 / 16 h . 5 millioning<br>Merriss: 20 millioning and and and and<br>Merriss: 20 millioning and and and and<br>frontioners: 14 millioning and and and<br>Merriss: 20 millioning and and and<br>Merriss: 20 millioning and and and<br>Merriss: 20 millioning and and<br>Merriss: 20 millioning and and<br>Merriss: 20 millioning and and<br>Merriss: 20 millioning and and and<br>Merriss: 20 millioning and and and<br>Merriss: 20 millioning and and and<br>Merriss: 20 millioning and and and<br>Merriss: 20 millioning and and and<br>Merriss: 20 millioning and and and and<br>Merriss: 20 millioning and and and and<br>Merriss: 20 millioning and and and and<br>Merriss: 20 millioning and and and and and<br>Merriss: 20 millioning and and and and and and and and<br>Merriss: 20 millioning and and and and and and and and and and |                   |                                                                          |
|                                                         |                                                                                                    |                   | <mark>양 @</mark> (TRL DEREO+4<br>• 다 다 다 다 다 다 다 다 다 다 다 다 다 다 다 다 다 다 다 |

Fuente. Autoría Propia

Se crean las reglas para no permitir acceso a las páginas YouTube Y Facebook. Figuras 49 y 50

<text>

Regla para bloqueo de Facebook utilizando la IP encontrada con el comando nslookup. Figura 50.

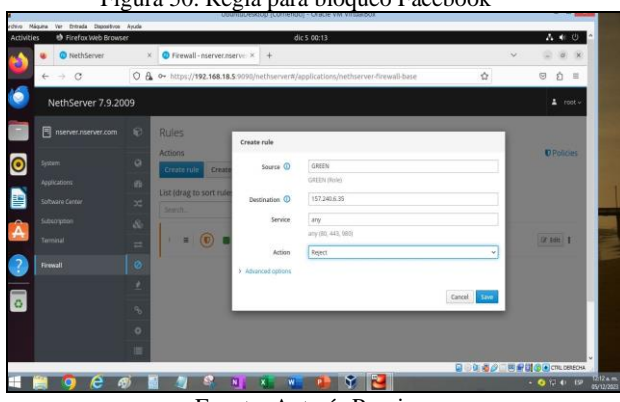

Figura 50. Regla para bloqueo Facebook

Fuente. Autoría Propia

la página de YouTube, cómo se hace el bloqueo.

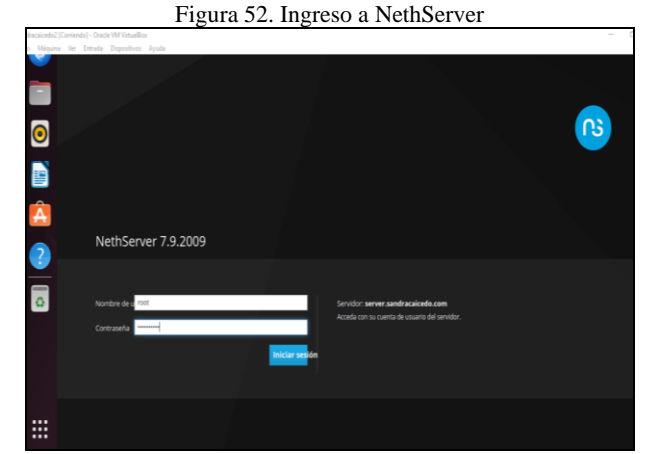

Fuente. Autoría Propia

Es necesario la instalación del servidor DHCP, para ello se Ingresa a Red y se elige servidor DHCP, configurando como se muestra en la Figura 53.

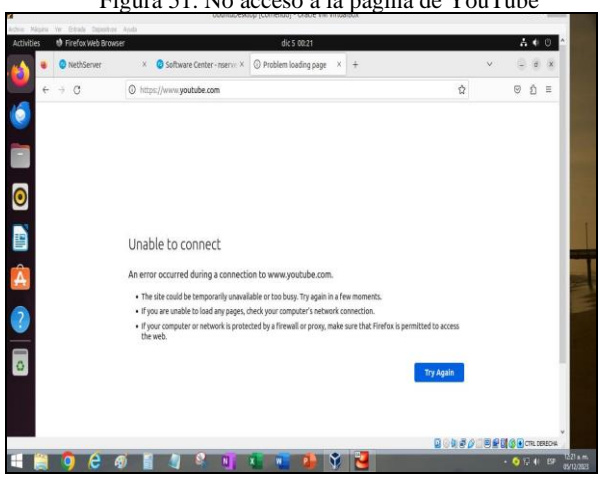

Fuente. Autoría Propia

## **6** TEMÁTICA 4: FILE SERVER Y PRINT **SERVER**

En esta temática se realizar la instalación y Configuración de los servicios File Server y Print Server, con el fin de centralizar el almacenamiento de archivos y facilitar su administración, igualmente permitir un servicio de impresión en red.

Se inicia sesión en el servidor de NethServer con la máquina virtual cliente, usando la IP con acceso root y contraseña, después de configurar la Red LAN y WAN como se muestra en la Figura 52.

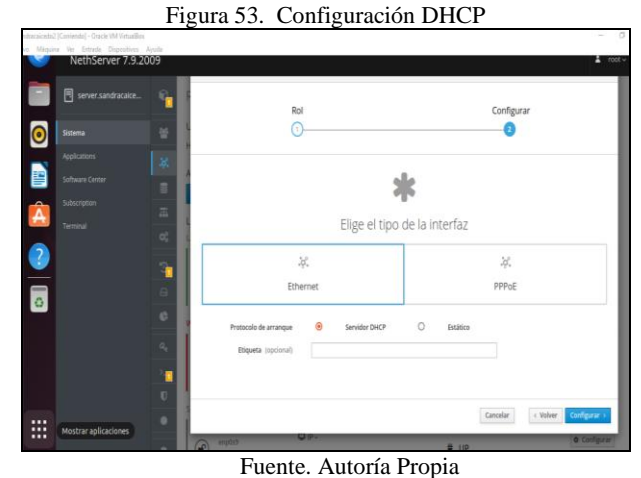

En la Figura 54, se muestra el ingreso al centro de software para instalar servicios File Server y Print Server.

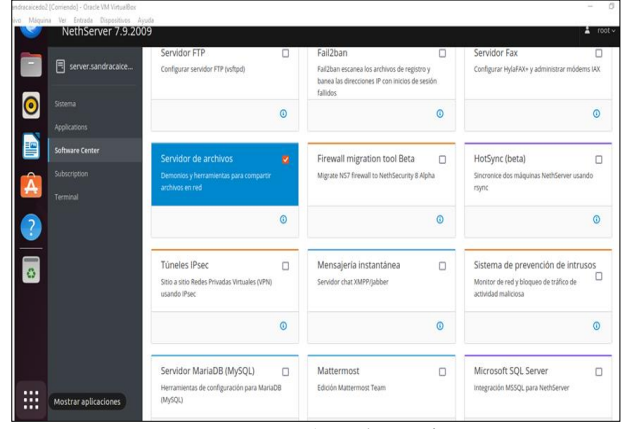

#### Figura 54. Centro de aplicaciones

Fuente. Autoría Propia

# Figura 51. No acceso a la página de YouTube

En la Figura 51 se puede ver, por ejemplo, en el caso de

Después de realizar la instalación de los servidores se ingresa a carpetas y se procede a crear nueva carpeta compartida como se muestra en la Figura 55.

Figura 55. Crear carpeta compartida

treament (results) (results) (resul

Fuente. Autoría Propia

En la Figura 56. Se valida la carpeta compartida creada en la lista de carpetas compartidas.

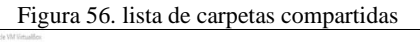

|        |                   | Annu > c ∧ T<br>O A. http://100.0.0.1.9990/nethearuer#/analizations/nethearuerscamha |                                      |
|--------|-------------------|--------------------------------------------------------------------------------------|--------------------------------------|
| 6      | NethServer 7.9.2  |                                                                                      | L root -                             |
| •<br>• | server.sandracake | Carpetas compartidas<br>Werein aux Cipes compartes.                                  | File sizes updated at: Not available |
|        |                   | Charle a bluvet filder      Usta     Exception per comparing     Audit X - Aches -   | Zisitar 1                            |
| ?      |                   |                                                                                      |                                      |

Fuente. Autoría Propia

Es necesario para el acceso a la información la instalación del proveedor de cuentas LDAP, para ello se Ingresa a sistema, usuarios y grupos, se selecciona LDAP local, como se muestra en la Figura 57.

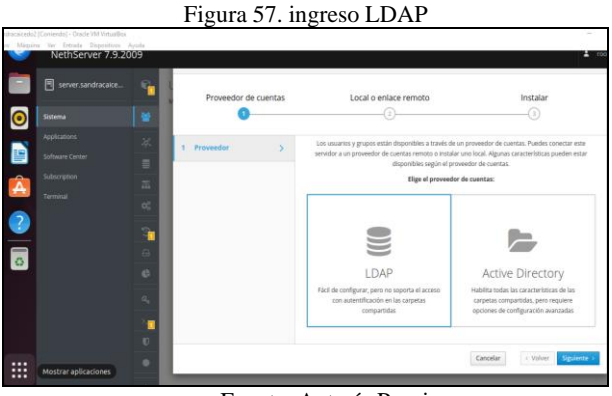

Fuente. Autoría Propia

En la Figura 58. Se realiza la validación del acceso a la carpeta compartida y a carpeta print en el cliente, para ello se ingresa a archivos – otras ubicaciones, ingreso al servidor, se encuentran la carpeta compartida y la carpeta print, solicita usuario y contraseña.

| Figura 58  | . Carpeta | compartida | v print | en cliente |
|------------|-----------|------------|---------|------------|
| i iguiu 50 | . carpeta | compartica | j princ | en eneme   |

| Actividades  | <ul> <li>Entrada Dispositivos Ayuda</li> <li>Archivos</li> </ul> |                              | 29 de nov 14:30 |           |   | A € (             |
|--------------|------------------------------------------------------------------|------------------------------|-----------------|-----------|---|-------------------|
|              | 🕗 Usuarios y Grupos - ser                                        | 10 × +                       |                 |           |   | v                 |
| ÷            | ( ) / Comparticle                                                | ones Windows en server.local | 1 Q             | EVE - 0 0 | 2 | ල <u>එ</u> :      |
| (Ö) 🕟        | I ③ Recientes                                                    |                              |                 |           |   |                   |
|              | * Favoritos                                                      | compartida print\$           |                 |           |   |                   |
|              | G Carpeta personal                                               | 1                            |                 |           |   |                   |
| <b>0</b> 500 | Descargas                                                        |                              |                 |           |   |                   |
| Appl         | Documentos                                                       |                              |                 |           |   | Zankia manalari   |
| 😐 sofi       | 🖃 Imágenes                                                       |                              |                 |           |   | Camerar proveedor |
| <u></u> 5.61 | л Música                                                         |                              |                 |           |   |                   |
| A Tem        | ⊟ Vídeos                                                         |                              |                 |           |   | Combine collition |
|              | 🕆 Papelera                                                       |                              |                 |           |   | canota ponica     |
|              | + Otras ubicaciones                                              |                              |                 |           |   |                   |
| 0            |                                                                  |                              |                 |           |   |                   |
|              |                                                                  |                              |                 |           |   |                   |
|              |                                                                  |                              |                 |           |   |                   |

Fuente. Autoría Propia

Es necesario la instalación de la impresora desde la terminal del cliente, utilizando los comandos install cups-pdf. Como se muestra en la Figura 59.

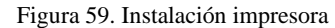

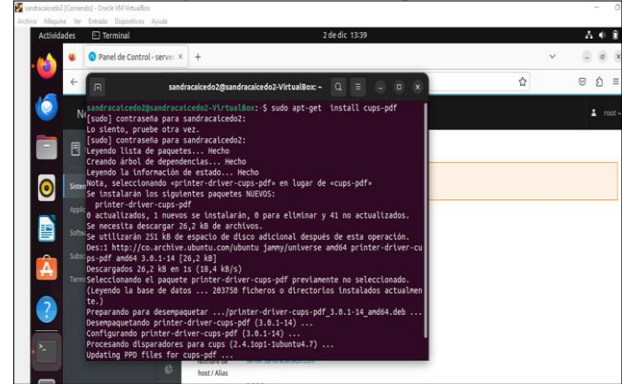

Fuente. Autoría Propia

En la Figura 60. Se muestra el ingreso con la IP y el puerto 631 para configuración de impresora en red, se ingresa a añadir impresora, al añadir impresora solicita usuario y contraseña para iniciar instalación, en la que se elige la impresora instalada en la terminal del cliente y sus características.

| caicedo<br>Máqui | 2.[Come<br>na Ver | ndo] - Oracle VM VirtualBox<br>Entrada Dispositivos | liyuda      |                                  |                                                                                                    |                                                      |                     | -      |  |  |  |
|------------------|-------------------|-----------------------------------------------------|-------------|----------------------------------|----------------------------------------------------------------------------------------------------|------------------------------------------------------|---------------------|--------|--|--|--|
| 4                |                   | Red - server.sandi                                  | racaice: ×  | Administración - CUPS 2. × +     |                                                                                                    | ~                                                    |                     | ø      |  |  |  |
| 2                | ÷                 | $\rightarrow$ C                                     | 08          | https://190.0.0.5:631/admin      |                                                                                                    | 슈                                                    | 0                   | â      |  |  |  |
| 5                |                   | OpenPrinting CUPS                                   | Inicio      | Administración Clases Ayuda      | Trabajos Impresoras                                                                                      |                                                      |                     |        |  |  |  |
|                  | A                 | dministra                                           | ción        |                                  |                                                                                                    |                                                      |                     |        |  |  |  |
| •                | In                | npresoras                                           |             |                                  | Servidor                                                                                                 |                                                      |                     |        |  |  |  |
|                  | A                 | ladir impresora Encontr                             | ar nuevas i | npresoras Administrar impresoras | Editar archivo de configuración                                                                          |                                                      |                     |        |  |  |  |
|                  | с                 | lases                                               |             |                                  | Configuración del servidor:                                                                              |                                                      |                     |        |  |  |  |
| A                | A                 | ladir clase Administrar (                           | lases       |                                  | Avanzada  Avanzada  Organitri impresoras conectadas a este sistema Organitri la impresión desde Internet |                                                      |                     |        |  |  |  |
| ?                | Т                 | rabaios                                             |             |                                  | <ul> <li>Permitir administración remota</li> <li>Usar autentificación Kerberos (FAQ)</li> </ul>          |                                                      |                     |        |  |  |  |
|                  | A                 | iministrar trabajos                                 |             |                                  | <ul> <li>Permitir a los usuarios cancelar cuak</li> <li>Guardar información de depuración p</li> </ul>   | uier trabajo (no sólo los<br>para búsqueda de proble | i suyos pro<br>emas | opios) |  |  |  |

Fuente. Autoría Propia

En la Figura 6. se observa la instalación exitosa de la impresora configurada.

| adir impresora                                                                                                    |  |
|----------------------------------------------------------------------------------------------------|--|
| ıdir impresora                                                                                                    |  |
| añadido con éxito la impresora Virtual_PDF_Printer.                                                                                        |  |
|                                                                                                    |  |
|                                                                                                    |  |
|                                                                                                    |  |
|                                                                                                    |  |
|                                                                                                    |  |
|                                                                                                    |  |
|                                                                                                    |  |
| aplicaciones<br>grane sura muicia implimidas de <b>Agele Inc.</b> Directos de autor do 2007.2019 Agele Inc. Todas las derechos reservados. |  |

Figura 61. Instalación exitosa.

Fuente. Autoría Propia

En la Figura 62 se muestra la verificación de impresoras compartidas desde el puerto.

Figura 62. Impresoras compartidas.

| <b>N</b> • | <ul> <li>Red - server.sandracak</li> </ul>                      | ce × 🖬 Virtual_PDF        | Printer - CU X Impresora                                  | s CUPS 2.4.1 × +          |                                                                                                   |                                  | ×                                             | - 0 |  |
|------------|-----------------------------------------------------------------|---------------------------|-----------------------------------------------------------|---------------------------|---------------------------------------------------------------------------------------------------|----------------------------------|-----------------------------------------------|-----|--|
| +          | → a a                                                           | A https://190.0.0.        | 5:031/printers/                                           |                           |                                                                                                   |                                  | 0                                             | Û   |  |
| 5          | OpenPrinting CUPS In                                            | icio Administración       | Clases Ayuda Trabajos                                     | Impresoras                |                                                                                                   |                                  |                                               |     |  |
| In         | presoras                                                        | Buscar en ir              | npresoras:                                                |                           | Buscar Borrar                                                                                     |                                  |                                               |     |  |
|            |                                                                 |                           | Mostrando 4                                               | de 4 impresoras.          | (control (control)                                                                                |                                  |                                               |     |  |
|            |                                                                 |                           |                                                           |                           |                                                                                                   |                                  |                                               |     |  |
|            | Nombre de la cola                                               | 1                         | Descripción                                               | Ubicación                 | Marca y modelo                                                                                    |                                  | Estado                                        |     |  |
|            | Nombre de la cola<br>CUPS-PDF-Printer                           | 1                         | Descripción<br>CUPS-PDF                                   | Ubicación                 | Marca y modelo<br>Generic CUPS-PD<br>options)                                                     | IF Printer (no                   | Estado                                        |     |  |
|            | Nombre de la cola<br>CUPS-PDF-Printer<br>CUPS_PDF_sandra        | a<br>acaicedo2_VirtualBox | Descripción<br>CUPS-PDF<br>CUPS_PDF_sandracalcedo2        | Ubicación<br>!_VirtualBox | Marca y modelo<br>Generic CUPS-PD<br>options)<br>Local Raw Printer                                | IF Printer (no                   | Estado<br>Inactiva<br>En<br>pausa             |     |  |
|            | Nombre de la cola<br>CUPS-PDF-Printer<br>CUPS_PDF_sandra<br>PDF | a<br>acaicedo2_VirtualBox | Descripción<br>CUPS-PDF<br>CUPS_PDF_sandracaloedo2<br>PDF | Ubicación                 | Marca y modelo<br>Generic CUPS-PD<br>options)<br>Local Raw Printer<br>Generic CUPS-PD<br>options) | IF Printer (no<br>IF Printer (w/ | Estado<br>Inactiva<br>En<br>pausa<br>Inactiva |     |  |

Fuente. Autoría Propia

# 7 TEMÁTICA 5: VPN

Posteriormente de realizar la Configuración de las zonas de red verde, roja y naranja y el DHCP del NethServer se procede a configurar el usuario que va a ser utilizado por la VPN en este caso se procede con el nombre (usuarioVPN) En la Figura 63. se puede evidenciar la creación del usuario para la VPN

Figura 63. Creación de usuario y asignación grupo

| Activo Migana ner Britada Depositivas<br>Actividades 🍽 Navegado                                                                                                    | r web Firefox                                                                                                    | 29 de no                                              | / 23:38 (2     |                       | * * * 4                |
|----------------------------------------------------------------------------------------------------|----------------------------------------------------------------------------------------------------|-------------------------------------------------------|----------------|-----------------------|------------------------|
| 💊 💌 💿 Usuarios y                                                                                                    | Grupos - tema 🗵 🔓 di                                                                                                    | eccion mac ubuntu - BL × +                            |                |                       | ·                      |
| $\sim \leftrightarrow \sigma$                                                                                                    | ◯ 🔒 https://1                                                                                                    | 2.168.0.22:9090/nethserver#/use                       | rs-groups      | \$ <sub>A</sub> 60% ☆ | ⊚ ຊີ ≡                 |
| NethServer 7.9.2009                                                                                                    |                                                                                                    |                                                       |                |                       | 1 mm-                  |
| Image: section of the section of the sectio | USUARIOS Y Grupos<br>Has remende transmis frames y Grupos<br>Proveedor de contras<br>LBM fasel - choine<br>Poblica de contrasellas<br>Reporte remensales asgures of<br>Acciones<br>Core manage | feran el cambio partichica de la canto marka <b>a</b> |                |                       | (See your)             |
|                                                                                                    | Usuariza - Fitter per Usuariza.                                                                                                    | atron                                                 | Quite equivale |                       | Z the I                |
|                                                                                                    | 0                                                                                                    |                                                       |                |                       | ( 100 )                |
|                                                                                                    | <b>#</b> ×                                                                                                    | 🧸 🗮 😋 🖨 🚅 🖉 🛙                                         | o 🔹 🛛 🧃 📓 🕸 💐  | ∎o⊧∂∕                 | ПОВ р. т.<br>2013/2013 |

Fuente. Autoría Propia

Una vez se tiene el usuario creado y asignado a un grupo a continuación se realiza la descarga e instalación de la aplicación de VPN en el apartado Software center

En la Figura 64 se puede evidenciar la instalación de la aplicación de VPN en NethServer

Figura 64. Instalación de VPN

|         |                                                   | 0                                                                                       |                                 |                 |              |       | -   |                 |                       |                          |
|---------|---------------------------------------------------|-----------------------------------------------------------------------------------------|---------------------------------|-----------------|--------------|-------|-----|-----------------|-----------------------|--------------------------|
| Arden N | V22 Impa (retartanes 2) )<br>Mouna Vir Privada On | comentacij - Oracle VM Wrtualbox<br>pestivos Aucla                                      |                                 |                 |              |       |     |                 | _                     | D A                      |
| Activi  | dades 🔿 Nave                                      | gador web Firefox                                                                       |                                 | 29 de nov       | 23:11 0      |       |     |                 | ÷                     | $A\in \mathfrak{A}$      |
| . 🝅     | 😆 🙁 Centr                                         | o de Software - terr ×                                                                  | G direccion mac ubunti          | а-ві× +         |              |       |     |                 | ~                     | . a ×                    |
| 1       | $\leftarrow \  \  \rightarrow \  \   {\bf C}$     | O 🔒 http                                                                                | s:// <b>192.168.0.22</b> :9090/ | nethserver#/sof | tware-center |       | Â   | 60%             | C                     | ර ≡                      |
|         |                                                   |                                                                                         |                                 |                 |              |       |     |                 |                       |                          |
|         |                                                   | Centro de Software                                                                      |                                 |                 |              |       |     |                 |                       |                          |
| _       |                                                   | Actualizaciones                                                                         |                                 |                 |              |       |     |                 |                       |                          |
| 0       | Applications                                      | 💩 Actualizaciones disponibles: 22                                                       | 1 Deviles                       |                 |              |       |     |                 | Vor de eve            | tes Cardgeour            |
|         |                                                   | Anitracionas (Lancontrac)                                                               |                                 |                 |              |       |     |                 |                       |                          |
|         |                                                   | spa                                                                                     |                                 |                 |              |       |     | 2 Related In Pr | quetes instalades 🔺 🗤 | talar Lapicación         |
| Â       |                                                   | Sistema base 🛛 🖧 🖬                                                                      | Nethforge 💦 🍾 🔹                 | Presal          | EN .         |       |     |                 |                       |                          |
|         |                                                   | Selectorar tails     O Development in                                                   | *                               |                 |              |       |     |                 |                       |                          |
| ?       |                                                   | Oper/VFN<br>Configurar access remain y de site a site<br>unitudes (VFN) coundo Oper/VFN | de reales privados              |                 |              |       |     |                 |                       |                          |
| •       |                                                   |                                                                                         | ۲                               |                 |              |       |     |                 |                       |                          |
| •       |                                                   |                                                                                         |                                 |                 |              |       |     |                 |                       |                          |
|         |                                                   |                                                                                         |                                 |                 |              |       |     |                 |                       |                          |
|         |                                                   |                                                                                         |                                 |                 |              |       |     |                 |                       |                          |
|         |                                                   |                                                                                         |                                 |                 |              |       |     | NOH 1           |                       | CTRL DEREDW              |
|         |                                                   |                                                                                         | \land 📮 🚞 💿 🖻                   | 🚽 🥶 💌           | o 🛚 🛛        | 🦉 🙇 🕅 | 2 😫 |                 |                       | 11:31 p.m.<br>29/11/2023 |

Fuente. Autoría Propia

Continuando con la instalación de la VPN se procede a la configuración de direccionamiento para esto se configura la zona roja en la VPN y se le asigna una IP de red y una máscara

En la Figura 65. se puede evidenciar la configuración del direccionamiento IP de la VPN

Figura 65. Configuración de VPN

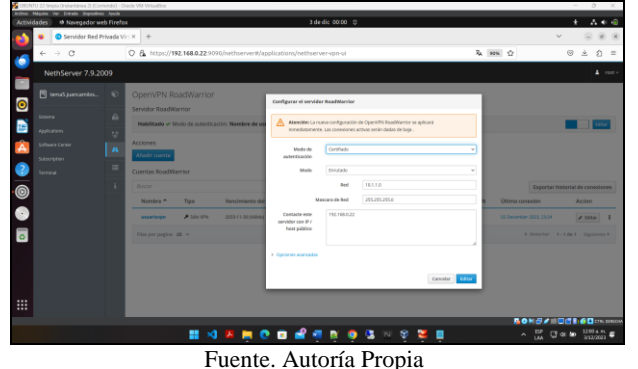

Se procede a realizar la instalación y la asignación del usuario que se creó usuario VPN a la VPN que se está configurando.

En la Figura 66. se puede evidenciar la asignación del usuario para la VPN

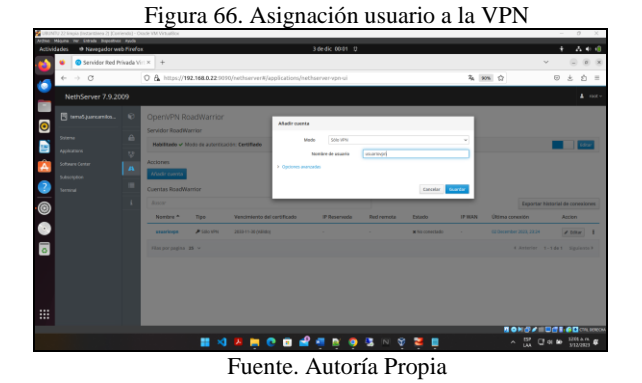

Una vez se tiene el usuario asignado a la VPN se realiza la descarga de configuración de VPN con el fin de ser importada la configuración en la maquina cliente

En la Figura 67 se puede observar la descarga de la configuración OpenVPN

Figura 67. Descarga configuración OpenVPN

0 Â 0 0 10 🖩 \land 👭 👼 😋 🖬 📽 🦉 🖄 🧐 🕃 🛛 🤤 🚆 Fuente. Autoría Propia

Se procede a ingresar a la VPN desde el equipo cliente en este caso Ubuntu donde se configurará el certificado de Configuración de la VPN

En la Figura 68. se puede observar la importación de la Configuración de OpenVPN

Figura 68. Importación de la configuración OpenVPN

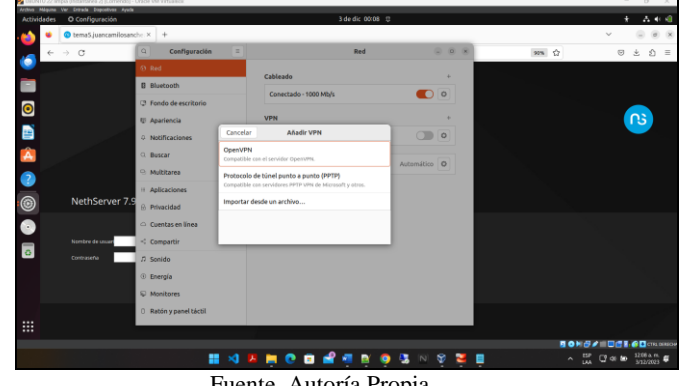

Fuente. Autoría Propia

Se continúa con el inicio de sesión de la VPN por lo cual se procede a activar el check de conexión de la Configuración de la VPN

En la Figura 69. se puede observar la activación de la VPN en la red de la máquina virtual Ubuntu desktop.

| URUNTU 22  | Repia (Instantánea Z) (Corriendo) | ( - Otacle VM VirtualRox                  |                         |                  |      |     | - 0 ×     |
|------------|-----------------------------------|-------------------------------------------|-------------------------|------------------|------|-----|-----------|
| Actividade | s O Configuración                 |                                           | 3                       | 3 de dic 00:09 🔅 |      |     | * 8 8 4 4 |
| ۰ ا        | 💿 tema5.juancamilosa              | anche × +                                 |                         |                  |      |     |           |
| ÷          | → œ                               | Q Configuración                           | =                       | Red              |      | 92% | © ± ₫ ≡   |
| -          |                                   | (i) Red                                   | Cableado                |                  | +    |     |           |
|            |                                   | Bluetooth                                 | Consistuale - 1000 Mb/k |                  |      |     |           |
| ົ          |                                   | Pondo de escritorio                       | Conectado - 1000 Mays   | •                |      |     |           |
|            |                                   | U Apariencia                              | VPN                     |                  | +    |     | <u></u>   |
| 9          |                                   | 0 Notificaciones                          | VPN+usuariovpn+         | •                |      |     |           |
| Â          |                                   | Q Buscar                                  |                         |                  |      |     |           |
|            |                                   | Multitorea                                | Proxy de la red         | Automátic        | ·· • |     |           |
| 9          |                                   | 1 Aplicaciones                            | 2                       |                  |      |     |           |
| 0          | NethServer 7                      | B Privacidad                              |                         |                  |      |     |           |
|            |                                   | <ul> <li>Overstav en linea</li> </ul>     |                         |                  |      |     |           |
|            | Northeada unuar                   | r <sup>1</sup> Compatie                   |                         |                  |      |     |           |
| 0          | Contraction                       | d Casida                                  |                         |                  |      |     |           |
|            |                                   | 14 Sonido                                 |                         |                  |      |     |           |
|            |                                   | © Energia                                 |                         |                  |      |     |           |
|            |                                   | S Monitores                               |                         |                  |      |     |           |
|            |                                   | <ul> <li>Ratón y panel táctil.</li> </ul> |                         |                  |      |     |           |

Fuente. Autoría Propia

Finalmente se procede a soportar que la conexión de la VPN en la red sea exitosa por lo cual se puede observar la Figura 70. En donde se evidencia la conexión actual y la última conexión

Figura 70. Conexión exitosa OpenVPN

| icity/10.22 limpia (instantiivea.2) (c.<br>m. Mégima Ver Eritrafa Disposit | Corriendo) - Oracle<br>Ilves Ayula | YM Wrtublick     |                |                             |                   |            |                        |                         |                          | - 0          |
|----------------------------------------------------------------------------|------------------------------------|------------------|----------------|-----------------------------|-------------------|------------|------------------------|-------------------------|--------------------------|--------------|
| 🔰 🧉 🥥 Servidor Red                                                         | d Privada Virt.>                   | < +              |                |                             | 3 de dic do       | .10        |                        |                         | ·                        | 1.00         |
| < → C                                                                      | 0                                  | A er http        | s://192.168.0  | 22 9090/nethserver#/applica | itions/nethserver | vpn-ul     |                        | ZA 9 4                  | A Cableado conectada     |              |
| NethServer 7.9                                                             | 2009                               |                  |                |                             |                   |            |                        |                         | a usuarlovpn             |              |
| incurserver 7.52                                                           | 2005                               |                  |                |                             |                   |            |                        |                         | 0:14 para la carga comp  | ieta (93 %)  |
| 🗄 temaš juancamitos.                                                       | - 0 0                              | OpenVPN R        | loadWarrio     | or .                        |                   |            |                        | 4                       | b Equilibrado            |              |
|                                                                            |                                    | Servidor RoadV   | Varrior        |                             |                   |            |                        |                         | D Configuración          |              |
|                                                                            | - 40                               | Habilitado 🗸     | Modo de auteri | icación: Certifiado         |                   |            |                        |                         | Bloquear                 |              |
|                                                                            | 17 C                               |                  |                |                             |                   |            |                        |                         | D Apagar / cerrar sesión |              |
|                                                                            | A                                  | scoutres         |                |                             |                   |            |                        |                         |                          |              |
|                                                                            |                                    | Peace Colors     |                |                             |                   |            |                        |                         |                          |              |
|                                                                            |                                    | Luentas Roadv    | Arnor          |                             |                   |            |                        |                         |                          |              |
|                                                                            |                                    | Buscer           |                |                             |                   |            |                        |                         | Exportar histori         | al de conexi |
|                                                                            |                                    | Nombre *         | Tipo           | Vencimiento del certificado | IP Reservada      | Red remota | Estado                 | IP WAN                  | Última conexión          | Accion       |
|                                                                            |                                    | usuariospn       | 🔎 SORO VPIN    | 2033-11-30 (vilido)         |                   |            | 🛩 Conectado (10.1.1.2) | 192.166.0.22 (enplisit) | 49 December 2623, 00:08  | # Editad     |
|                                                                            |                                    | rilas por pagina | 25 v           |                             |                   |            |                        |                         | 4 Anterior 1-1 d         | 1 Signier    |
|                                                                            |                                    |                  |                |                             |                   |            |                        |                         |                          |              |
|                                                                            |                                    |                  |                |                             |                   |            |                        |                         |                          |              |
|                                                                            |                                    |                  |                |                             |                   |            |                        |                         |                          |              |
|                                                                            |                                    |                  |                |                             |                   |            |                        |                         |                          |              |
|                                                                            |                                    |                  |                |                             |                   |            |                        |                         |                          |              |
|                                                                            |                                    |                  |                |                             |                   |            |                        |                         |                          |              |
|                                                                            |                                    |                  |                |                             |                   |            |                        |                         |                          | 1210 a       |
|                                                                            |                                    |                  |                | 4 📕 🚊 💽 🗉                   | 📑 📲 📑             | o 😓        | 🛛 🕺 🦉 📄                |                         | C                        | 3/12/20      |
|                                                                            |                                    |                  | E              |                             |                   | n          | •                      |                         |                          |              |

Fuente. Autoría Propia

#### **8** CONCLUSIONES

Se logró demostrar que NethServer es una solución de software versátil y puede adaptarse a diferentes necesidades empresariales. proporciona una amplia gama de módulos y aplicaciones que permiten implementar servicios como servidor proxy, DNS, DHCP, corta fuegos, file y Print Server, VPN entre otros. Esta flexibilidad facilita la personalización del servidor según los requisitos específicos de la organización, lo que lo convierte en una opción atractiva para empresas de diversos tamaños y sectores.

Se logro evidenciar el funcionamiento de un servidor proxy por medio de NethServer, cumpliendo con lo requerido en cuanto al permiso de navegación de estaciones en una red LAN realizando y demostrando el filtro del tráfico por los puertos 3128,3129 y 3130, con lo anterior se concluye que un servidor proxy cumple varias funciones importantes en el ámbito de las redes y la seguridad informática, entre dichas funciones se tiene la implementación de políticas de filtrado de contenido para bloquear el acceso a ciertos sitios web o tipos de contenido, también permite almacenar en caché imágenes o páginas web, para entregarlas más rápidamente a los usuarios. Esto reduce la carga en los servidores de origen y mejora la velocidad de carga de las páginas.

Con la instalación de los servicios de File Server y Print Server, se optimiza la administración y el acceso a los archivos permitiendo almacenar, organizar y compartir archivos, igualmente se demostró la facilidad de la instalación y Configuración de una impresora en red de forma dinámica y rápida, con una infraestructura sólida y segura.

Se demostró que se cumplió con los resultados esperados de la conexión de una VPN en NethServer por medio de un túnel hacia una maquina remota en el mismo segmento de red, además de adquirir conocimientos importantes acerca de los recursos que ofrece la herramienta.

Implementar servicios de gestión de infraestructura IT bajo NethServer ha sido un hito significativo, dado que con la integración exitosa de DHCP Server, DNS Server y Controlador de Dominio ha permitido la creación de una infraestructura eficiente de estaciones de trabajo GNU/Linux con los servicios que ofrece NethServer, entre ellos se destaca la consolidación de un entorno centralizado y controlado, a su vez, la administración de estos servicios que han sido lo suficientemente amigables para el usuario y completamente funcional.

Firewall implementado con la distribución NethServer es útil para las pequeñas y medianas empresas, ya que su proceso de instalación y puesta en marcha del servicio requerido no presenta complejidad, adicional que como el NethServer está basado en las distribuciones CentOS y Red Hat Enterprise Linux, garantiza estabilidad.

#### **9** REFERENCIAS

- [1] S. De Luz. (2016, septiembre 26). NethServer Conoce esta distro basada en CentOS/RHEL para crear tu propio servidor en casa u oficina [En línea]. Disponible en: https://www.redeszone.net/2016/09/26/NethServer-conoce-estadistro-basada-centosrhel-crear-propio-servidor-casa-u-oficina/.
- [2] Oracle. (s.f). Oracle VM VirtualBox [En línea]. Disponible en: https://www.oracle.com/co/virtualization/virtualbox/#:~:text=Orac le%20VM%20VirtualBox%2C%20el%20software,operativos%20 en%20un%20solo%20dispositivo
- [3] NethServer.org. (2023). NethServer.org. Obtenido de https://docs.NethServer.org/es/v7/DHCP.html
- [4] NethServer.org. (2023). NethServer.org. Obtenido de https://docs.NethServer.org/es/v7/DNS.html
- [5] NethServer.org. (2023). NethServer.org. Obtenido de https://docs.NethServer.org/es/v7/accounts.html

Configuración de redes [10] Luz, S. D. (17 de Julio de 2023). www.redeszone.net. Obtenido de www.redeszone.net: https://www.redeszone.net/tutoriales/redes-cable/configuracionred-maquina-virtual-virtualbox/

- [6] Luz, S. D. (17 de Julio de 2023). www.redeszone.net. Obtenido de www.redeszone.net: https://www.redeszone.net/tutoriales/redescable/configuracion-red-maquina-virtual-virtualbox/
- [7] NethServer. (s.f.). https://www.NethServer.org/. Obtenido de https://www.NethServer.org/